# מפרשי האוצר - צעד אחר צעד

אדר תש"פ

## פתיחה

תוכנת 'מפרשי האוצר' מבית 'אוצר החכמה', נועדה להוסיף נדבך על נפלאות ה'אוצר', בהציעה ללומד סדר מופתי ונגישות אל מבוקשו באופן חסר-תקדים, כאשר בשורת התוצאה יקבל בכל קטע גפ"ת את כל המפרשים שעסקו בקטע זה.

במדריך שלפנינו מופיע הסבר מקיף על השימוש בתוכנה, על האפשרויות החשובות הגלומות בה, ועל דרכי השימוש המיטביות.

ניתן להיעזר בתוכן העניינים דלהלן כדי למצוא במהירות התייחסות לנושא ספציפי בו זקוק המשתמש לעזרה מידית. עם זאת אנו ממליצים להקדיש זמן ולעבור על המדריך כולו, כדי להכיר היטב את האפשרויות המיוחדות של התוכנה.

## תוכן עניינים

| 1  | פתיחה                      |
|----|----------------------------|
| 1  | ניווט אל הדף               |
| 2  | מראה העמוד הראשי           |
| 2  | הוראות ניווט כלליות        |
| 3  | היכרות עם תצוגת דף הגפ"ת   |
| 5  | היכרות עם פאנל מפרשי האוצר |
| 5  | דפדוף ופתיחה               |
| 6  | מידע על הספרים             |
| 6  | אפשרויות פריסה ותצוגה      |
| 9  | אפשרויות סינון ומיון       |
| 9  | מיון לפי תקופות            |
| 9  | חיפוש ספר ומפרש לפי שמו    |
| 10 | סינון/מיון לפי קטגוריות    |
| 10 | סימון ספר כמועדף           |
| 10 | הסתרת אפשרויות הסינון      |
| 11 | עזרים                      |
| 11 | הדפסה                      |
| 11 | מקלדת וירטואלית            |
| 11 | רעיונות לשיפור?            |

לפנינו עמוד הפתיחה של התוכנה:

| ¥ | מסכת א דף א ע"א א פתח) |                |                                |                         |                  |                  |                               |                  | מבית<br>אוצר<br>החכמה     |                         | 12                   | 1                             | "                         | で                             | <u>}</u>         | 75               | ろ                |
|---|------------------------|----------------|--------------------------------|-------------------------|------------------|------------------|-------------------------------|------------------|---------------------------|-------------------------|----------------------|-------------------------------|---------------------------|-------------------------------|------------------|------------------|------------------|
|   |                        |                |                                |                         |                  |                  |                               |                  |                           |                         |                      |                               |                           |                               | עמוד:            | כת, דף ו         | בחר מסי          |
|   |                        |                |                                |                         |                  |                  |                               |                  |                           |                         |                      |                               |                           |                               |                  |                  |                  |
| < | ייייי<br>ראש<br>השנו   | יייי<br>פסחים  | מעילה                          | <sup>מזנה</sup><br>תמיד | מונה<br>כריתות   | יייי<br>תמורה    | יייי<br>ערכיז                 | ססנה<br>נדיה     | <sup>מסכת</sup><br>בכודוה | <sup>מסכה</sup><br>הולק | יייי<br>בבא<br>מציקא | SK SS                         | <sup>מסטת</sup><br>קידושי | <sup>מססת</sup><br>גיטין      | מזה<br>עירובין   | יייני<br>שבת     | מינה<br>ברכות    |
|   | בקרוב!                 | בקרוב!         | נים כי <sup>ן</sup><br>המשרשים | עם כל<br>הספרשים        | עם כל<br>המפרשים | קם כל<br>הפטרטים | קם כי <sup>ו</sup><br>המפרטים | עם כל<br>המצרטים | עם גל<br>הפפרטיס          | קם כל<br>הכפרטים        | עם כל<br>המצרטים     | קם כל <sup>י</sup><br>המפרשים | עם כל<br>הספרטים          | קם כי <sup>ו</sup><br>המפרטים | עם כל<br>הפפרטים | עם כל<br>הספרשים | עם כל<br>המפרטים |
|   | מפרייט<br>הארצר        | מפרשי<br>האוצר | מפרישי<br>האוצר                | מפרישי<br>האוצר         | מפרישי<br>האוצר  | מפר-שי<br>האוצר  | מפרישי<br>האוצר               | מפרישי<br>האוצר  | מפר-שי<br>האוצר           | מפרישי<br>האוצר         | מפרישי<br>האוצד      | מפרישי<br>האוצר               | מפר שי<br>האוצר           | מפר שי<br>האוצר               | מפרישי<br>האוצר  | מפרישי<br>האוצר  | מפרישי<br>האוצר  |

על המסך שלפנינו נראה סט תלמוד בבלי וירטואלי המכיל את כל מסכתות הש"ס. המסכתות שטרם זמינות לשימוש מופיעות בגוון שונה מעט, הן אינן 'נשלפות', ועל 'כריכתן' נכתב "בקרוב!".

## ניווט אל הדף

כדי לנווט לדף מסוים נבחר את המסכת הנבחרת באמצעות סמן העכבר. כאשר נרחף על הכרך המבוקש, הוא 'יישלף' ויצא קלות החוצה מתוך שאר המסכתות, כשהוא מופיע בתצוגה מוגדלת מעט, כמו בדוגמא דלעיל עם מסכת בבא קמא. כדי לעבור למסכתות נוספות שאינן מופיעות בתצוגה העולה כמו בדוגמא דלעיל עם מסכת בבא קמא. כדי לעבור למסכתות נוספות שאינן מופיעות התצוגה העולה הכמי בזוגמא דלעיל עם מסכת בבא קמא. כדי לעבור למסכתות נוספות שאינן מופיעות התצוגה העולה המו בדוגמא דלעיל עם מסכת בבא קמא. כדי לעבור למסכתות נוספות שאינן מופיעות בתצוגה העולה המו בזוגמא דלעיל עם מסכת בבא קמא. כדי לעבור למסכתות נוספות שאינן מופיעות התצוגה העולה המו בזוגמא דלעיל עם מסכת בבא קמא. כדי לעבור למסכתות נוספות שאינן מופיעות התצוגה העולה הכמי בזוגמא דלעיל עם מסכת בהא קמא מינו מינות החץ המו בזוגמא דלעיל עם מסכת בהא קמא. כדי לעבור למסכתות נוספות שאינן מופיעות התצוגה העולה הישינה היון למסכתות הראשונות החא הישונה, ניתן להשתמש בחץ השמאלי היים המינות החאונות החאונות גם מינות החץ הימני לנו

| .1.11   | ועליון טל  |           |          |        |             | 110.11   |           |          | 20022  |         |
|---------|------------|-----------|----------|--------|-------------|----------|-----------|----------|--------|---------|
|         |            |           |          |        |             |          | פתח       | ע״א ∨    | чт 🗸   | מסכת    |
| זור את  | ם ניתן לבו | ים, בהכ   | נם החיצי | דות י  | צה על הש    | עות לחיי | באמצ      |          |        |         |
| למשל:   | והעמוד,    | הדף       | המסכת,   | את     | שבחרנו      | לאחר     | הרצויים.  | והעמוד   | , הדף  | המסכת,  |
| : הגישה | וספו לסרגק | י. אז יתו | יהמבוקש  | זל הדך | ומיד נגיע א | ,"פתח",  | , נלחץ עי | ע"ב 🗸 פת | ~ כב י | קידושין |

המהירה חיצים שיאפשרו ניווט מהיר לעמוד הקודם ולעמוד הבא

#### מראה העמוד הראשי

| 19 | ע"ב ∨ ע"ב ∨                                                 | ר <del>ה</del> ינושין →                                                                                                    |                                                                                                    |                                                                                                    |                                                                                                    | עמוד גמרא ספריות מפרשינ                                          |
|----|-------------------------------------------------------------|----------------------------------------------------------------------------------------------------|----------------------------------------------------------------------------------------------------|----------------------------------------------------------------------------------------------------|----------------------------------------------------------------------------------------------------|------------------------------------------------------------------|
|    |                                                             |                                                                                                    | ×                                                                                                    |                                                                                                    | + קידושין כב:                                                                                                    | מפרשי הדף 👩 🖉 – 🔽 מפרשי הדף 🚺 🖉 איין לפי: ברירת מחדל 🔍           |
|    | מסורת<br>הש"ם                                               | זידושין                                                                                                    | פרק ראשון מ                                                                                                    | כב: האשה נקנית                                                                                                    | עין משפם<br>גר מצוה                                                                                                    | אפשרויות<br>סינון רשימה: חפש ספר או מפרש 🗢 סינון לפי קטגוריה 👻 🍸 |
|    | על עבר אבל עבר שאמרא יון איין איין איין איין איין איין איין | דותו אפר דערי בעד באל באל של<br>דותו אפר העד בידקר העד באל באל<br>דואה לעד היום בעל היכה מכני<br>מולב היה מלום בלה: ידקר - מיקר היום<br>לאלו: כשה בידה מיקר היום<br>לאלו: כשה בידה היום בעד היום:<br>לאלו: כשה שלי היום:<br>בשה יוד היום: בבא עי אל<br>בעד לא יד היום: בבא עי אל<br>מינליה מיל היום:<br>בעד לא יד היום: בבא עי אל<br>מינליה מיל היום:<br>לאלו: כשה יום:<br>לאלו היום:<br>מינליה מילה ביקר מילה ליום:<br>מינליה מילה מילה מילה<br>מינליה מילה מילה מילה<br>מינליה מילה מילה מילה<br>מינליה מילה מילה מילה<br>מינליה מילה מילה מילה<br>מינליה מילה מילה מילה<br>מינליה מילה מילה מילה<br>מינליה מילה מילה מילה<br>מינליה מילה מילה מילה<br>מילה מילה מילה מילה<br>מילה מילה מילה מילה<br>מילה מילה מילה מילה<br>מילה מילה מילה מילה<br>מילה מילה מילה מילה<br>מילה מילה מילה מילה<br>מילה מילה מילה מילה<br>מילה מילה מילה מילה<br>מילה מילה מילה מילה<br>מילה מילה מילה מילה<br>מילה מילה מילה מילה<br>מילה מילה מילה מילה<br>מילה מילה מילה<br>מילה מילה מילה מילה<br>מילה מילה מילה<br>מילה מילה מילה מילה<br>מילה מילה מילה<br>מילה מילה מילה מילה<br>מילה מילה מילה מילה<br>מילה מילה מילה מילה<br>מילה מילה מילה מילה<br>מילה מילה מילה מילה<br>מילה מילה מילה מילה<br>מילה מילה מילה מילה<br>מילה מילה מילה מילה<br>מילה מילה מילה מילה<br>מילה מילה מילה מילה<br>מילה מילה מילה<br>מילה מילה מילה מילה<br>מילה מילה מילה מילה<br>מילה מילה מילה מילה<br>מילה מילה מילה מילה<br>מילה מילה מילה מילה מילה<br>מילה מילה מילה מילה<br>מילה מילה מילה מילה מילה<br>מילה מילה מילה<br>מילה מילה מילה<br>מילה מילה מילה מילה<br>מילה מילה מילה מילה<br>מילה מילה מילה מילה<br>מילה מילה מילה<br>מילה מילה מילה<br>מילה מילה מילה<br>מילה מילה<br>מילה מילה מילה<br>מילה מילה<br>מילה מילה<br>מילה מילה<br>מילה מילה<br>מילה<br>מילה מילה<br>מילה<br>מילה מילה<br>מילה<br>מילה<br>מילה מילה<br>מילה<br>מילה | שמש סאלי אולי האריתא שנים אומי האלי אישריתא איש באל<br>ו מק שכה לא לא שלומו לאת אישר<br>מול מה לא מה לא שלומו לאת אישר<br>אישר הלאת בגול אישר בלה אישר אום לא<br>בדלה דלה אין אנו לא ואון לא<br>בדלה דלה איז שוני בדילה למלוד<br>עו הכילה דאר ביצה ליקו בילה למלוד<br>שאנה עקורה מיל לישוחוי כאו<br>שאנה עקורה את כמוץ אוה איקו לא<br>איד איד הדורש שאנה מעורה איז מכל אברים<br>בית איז לעמי אילי שוחוי כאו<br>בית שאות מעורה את מכל אברים<br>בית שאות עקורה את הכמיץ אוה<br>בית שאות העקורה את הכמיץ אוה<br>בית שיותי בעורה ליקו שוחוי כאו<br>שיותי בינו ליבוחותי כמל<br>בית שיותי בינו ליבוחותי כמל<br>בית שיותי בינו ליבוחותי כמל<br>בית ביעורש אין כעבים<br>בית שיותי היינו היינו איון לעבים<br>עורה ליד את ביימו איו מכל אברים<br>שלודי ליבול ביד שיוויה מכל<br>ביי אריו עורה שיוויה שיומי ליבוחותי כמל<br>ביי שיווי שיווים לביכם אחוריבם<br>מלהם שיוויה עמים למי מיוויה ביומור<br>בילו איז איויה לכוד וה נחור ביומויה<br>בילו היינו איוויה לעבום ביינו איוויויה לעבוד היינו איוויויה עבול<br>ביומו ביומור איוויה לעבוד איווייה לעבוד איוויויה שלוד איוויה מכוד ביומויה איווייה לעבוד איווייה מכוד איווייה שלובויה<br>אווייה ליבו איוויה ביומו איווייה מכוד איוויויה שלובויה למינו איווייה לעבוד איווייה לעבוד איווייה לעבוד איווייה לעבוד איווייה לעבוד איווייה לעבוד איווייה לעבוד איווייה לעבוד איווייה לעבוד איווייה לעבוד איווייה לעבוד איווייה לעבוד איווייה לעבוד איווייה לעבוד איווייה לעבוד איווייה לעבוד איווייה לעבוד שלוביה אווייה לעבוד איווייה לעבוד איווייה לעבוד שלום לעבוד איווייה לעבוד ביווייה איווייה לעבוד איווייה לעבוד שלו | כבין חופר שנים מסוגים נוזו מוגלום לו כ<br>בין חופר שים למצעי וידעי משי מסו מיצעי וידע<br>"שהור: 251 בשמע מעי מיצעי משי משי מיצעי<br>"שהור: 251 בשמא שון, כשמי מדי מעיים<br>שמון למי בשי די כאלו עבדים<br>ילגע משים בשה האלם הקיים אילו "שאם<br>שלו היקה משיה לוגעי משים<br>לימו מעיי ויגעים ביו לחיל משות ביון<br>לימו מעיי ויגעים ביו לחיל משות ביון<br>שיבור אינו ביול חיה מקום על הידרי<br>שיבור אינו ביול חיה מקום על הידרי<br>שיבור אינו ביול חיה מקום לוגעי ביונו<br>שיבור משים לא עביים ילגעי ביונו לילגעי באוו<br>שבון אש<br>שבון אש<br>הידע בפגיהם: ביוגל יהה מקום ליקור ביוגר<br>שבון אש<br>שבון אש<br>הידע בפגיה אבר הקבור הלה ומוווה מעו<br>שבון אש<br>שבון אש<br>אינו אינו בעורם לילגעים הווגעים וווויה<br>שבון אש<br>אינו בעורם לעביים הווגעיו על שיי הביוגר היוג<br>אינו עביים לא עביים ילגעיים הווגעיו שנוווות היוגעי<br>שבון אש<br>אינו ביוגל העביים הווגעיו בכלגעי בערים ליגעיו היוגעיו<br>שבון אש<br>מיגל אווגיים בוגלי אינו ביוגל אינו ביים להיוגיים ביוגעיו<br>מיגל אווגיים בוגלי אינוגרים ביוגעיו ליגעיו היוגעיו<br>מיגל אווגיים בוגלי געיו היוגעיו בכלגעיו אורים ביוגעיו מיגל היוגעיו ביוגעיו<br>מיגל מיגל ביוגעיו בכלגעיו אורים ביוגעיו היוגעיו ביוגעיו ביוגעיוווווווווווווווווווווווווווווווווו | דע של ביר ביר של היים אל ביר של היים אל ביר של היים אל היים אל היי<br>אל היים אל היים אל היים אל היים אל היים אל היים אל היים אל היים אל היים אל היים אל היים אל היים אל היים אל היים אל היים אל היים אל היים אל היים אל היים אל היים אל היים אל היים אל היים אל היים אל היים אל היים אל היים אל היים אל היים אל | nirvan<br>o                                                      |

חלוקת העמוד נעשית באופן אוטומטי ומתחשבת בגודל המסך שעומד לרשות המשתמש.

הלשונית הבסיסית היא לשונית **עמוד גמרא**, המכילה את התוכן העיקרי של תוכנת 'מפרשי האוצר' - עמוד הגמרא ולצדו - מימין - סרגל המפרשים על שלל אפשרויות המיון והסינון שלו:

א - במרכז, כלפי שמאל, מופיע עמוד הגפ"ת האינטראקטיבי.

ב - אזור התוצאות: שבו יוצגו כל המפרשים שעסקו בקטע הגפ"ת שנבחר [בדוגמא שלפנינו לא נבחרה משבצת גפ"ת כלשהי ולכן לא נמצאו תוצאות מתאימות להצגה ("כל התוצאות - 0"). בהמשך המדריך נשוב ונפרט על השימוש באזור חשוב ושימושי זה (ראו: <u>היכרות עם פאנל מפרשי האוצר</u>)].

ג - **סרגל הניווט המהיר**, המאפשר כאמור לנווט לכל דף ועמוד בכל מסכת שנבחר, וכן להתקדם בקלות לעמודים הסמוכים.

ד - אפשרויות סינון רשימה, עם חיפוש ברשימת התוצאות.

ה - אזור כלי המיון ואפשרויות תצוגה.

ו - קיים גם מעבר ללשונית **ספריות מפרשים**, ובה אפשרויות מגוונות לשמירת מפרשים והכנת דפי מראי-מקום לשיעורים ולהרצאות, עם כלים נוחים לעיצוב והדפסה. אפשרות זו נמצאת עדיין בפיתוח ואינה זמינה כרגע.

## הוראות ניווט כלליות

הניווט בתוכנת 'מפרשי האוצר' אינטואיטיבי וקל למשתמשי מחשב ותיקים וחדשים כאחד ודפוס הפעולה הותאם לסטנדרטים מקובלים בעולם התכנות. המידע דלהלן הוא בסיסי ובנאלי, ומוצג לרענון בלבד:

- בחירה באמצעות העכבר: לחיצה באמצעות לחצן העכבר השמאלי, כמוה כלחיצה על האזור שעליו עמד הסמן בזמן הלחיצה. כך בוחרים את קטע הגפ"ת הרצוי וכך פותחים את התפריטים ובוחרים את הדברים הרצויים לנו.
- שימוש בגלגלת העכבר: גלגלת העכבר מאפשרת גלגול חלק של התצוגה והיא מזהה היכן אנו מעוניינים לדפדף לפי מיקום הסמן: אם נרצה לגלול את דף הגפ"ת אל תחתיתו, נוודא שסמן העכבר מרחף מעל אזור זה במסך ונגלול. אם נרצה לגלול את רשימת המפרשים, נעביר את הסמן לרחף מעל אזור התוצאות ונגלול שם.

## היכרות עם תצוגת דף הגפ"ת

כאשר 'נרחף' עם העכבר מעל קטע, הוא 'יאפיר' כמו בדוגמא שלפנינו (בה נראה הקטע האפור בדברי הגמרא: "), בביקור הראשון על העמוד בזמן ריחוף עם העכבר על ריבוע, יוצג הטולטיפ (בלון צף) 'לחץ להצגת מפרשים'. לאחר הלחיצה הראשונה, הטולטיפ לא יופיע עוד, אד הקטעים עליהם ירחף העכבר ימשיכו 'להאפיר'.

כעת נתמקד באזור המציג את דף הגמרא. נרפרף קלות עם סמן העכבר על פני כל הדף, כמו גם על דברי רש"י והתוספות, ונשים לב שקטעים קטנים נצבעים באפור במקום שעליו מרחף סמן העכבר.

| (grnay ~ cz ~ u'z ~ →                                                                                                    |                                                                                                    |                                                                                                    |                                                                                                    |                                  | עמוד נמרא ספריות מפרשים                    |
|----------------------------------------------------------------------------------------------------|----------------------------------------------------------------------------------------------------|----------------------------------------------------------------------------------------------------|----------------------------------------------------------------------------------------------------|----------------------------------|--------------------------------------------|
|                                                                                                    |                                                                                                    |                                                                                                    | + קידושין כב:                                                                                                    | מיין לפי: 🔄 ברירת מחדל 🔍 🎹 闪 🏹 — | מפרשי הדף                                  |
| מסורת<br>הש"ס                                                                                                    | פרק ראשון קי                                                                                                    | כב: האשה נקנית                                                                                                    | עין משפט<br>גר מצוה                                                                                                    | 🖓 🗸 סינון לפי קטנוריה 🖌          | אפשרויות<br>סינון רשימה: ( חפש ספר או מפרש |
| ער איצר דיקוד פבר אוני בדות, אלנ נבה 10 אוכולא מי<br>איר איצר דיקוד פבר אוני בדות, אלנ נבה 20 אוכולא מי<br>אלו מתולכו ייקוד כלה אלה כדמינ אל מספט לומיין מין<br>אליבה ייקוד בלה: דיקו יידרי.<br>ללה: שירית כון מתוחה ומעולה (10) יידר וידריי<br>ללה: שירית כון מתוחה ומעולה (10) יידר וידריי<br>ללה: שירית כון מתוחה ומעולה (10) יידר וידריי<br>ללה: שירית כון מתוחה ומעולה (10) יידר בירוח אלי<br>ללה: שירית כון מתוחה ומעולה (10) יידר בירוח אלי<br>ללה: שירית כון מתוחה ומעולה (10) יידר בירוח אלי<br>ללה: שירית כון מתוחה ומעולה (10) יידר בירוח אלי<br>ללה: שירית כון מתוחה ומעולה (10) יידר בירוח אלי<br>ללה: שירית כון מתוחה ומעולה (10) יידר בירוח אלי<br>ללה: שירית כון מתוחה ומעולה (10) יידר בירוח אלי<br>ללה: שירית כון מדער מעורה ליידר אלי<br>ללה מינית לא ללה לור בירוח אלי מיר מוחות אלי<br>שימוים לא עלים לא בירוח לה רוצי מזורן ויידרי<br>שירוח ללה מידר מידר מידר מולה לור מידריים אלי היידריים<br>שימוים לא מלים לי בירוח לה רוצי מזורן שירי<br>לרוח ללה מידר מידר מידר מולה לור מידריים אורידיים<br>שירוח לה מדגר למעור אידר מידר מולה אידר מוור בירוח אלי<br>שירוח לגבי מולה לור מידרי מידריים אורידיים אידריים אידריידריים אורידיים אידריים<br>שימוים לא מלים לי בל מתוה כל לה מירוח ליידריים אליור מידריים<br>שירוח לה מתוח ליידר מידריים לא מידריים אלים לא מידריים אורידיים אוריידריים<br>שירוח לא מדגר לא מידר כורח לא הידר מוור שורא אידריידר מידריים אורידיים אורידיידריידריידריידריידריידריידריידרידריידריידריידריידריידריידריידריידריידריידריידריידריידריידריידריידריידריידריידריידריידריידריידריידריידריידריידריידריידריידרידר | כמשים שמיי איד ואבר ורגת אוז ובידה<br>נסיק סידם<br>לאמר מיש מון איד ואבר ורגת אוז בארי<br>לאמר מיש מון איד הידה לא אוז בארי<br>עיש לי משים בינג לא עיד אונו לא אוזן לא<br>גבר אונו בדלת איד אונו לא אוזן לא<br>יורצע אדוניו את אונו בבורצע אלא<br>יורצע אדוניו את אונו בבורצע אלא<br>אוז ובדלת ירג לא משים אונו דירקו<br>עובידה לא בינצר לאונו בדלת תלמוך<br>אנון ביזה לא בינצר לאונו בדלת תלמוך<br>עובידה אוזן שמבע אבי בין<br>יורקור בנגד אונו בדלת הלמי<br>עובידה לא הגד מחמוישים<br>עובידה לא בינצר מיומן איניקן<br>עובידה אוזן מעבר אוזן מכל אברים<br>עובידה אוזן שמבע אבירים<br>עובידה אוזן שמבע אוי בין<br>עובידה אוזן מעבר לא ביישראל<br>עובידה אוזן שמבע אוני בין<br>אונותרי פילי בני ישראל עברים<br>ואבירתי יפילי בני ישראל עברים<br>לחיורו והלך זה וקנה אוזן לעצמו<br>לחיורו והלך זה וקנה אוזן לעצמו<br>לחיורו והלך זה וקנה אוזן לעצמו<br>לחיורו והלך זה וקנה אוזן לעצמו | כביין הימר. פירם הקוצורם לדיי הולניית לי<br>הערוף" גלאל עביל וגמציט ור"ח פירם חות מנ<br>הערוף" גלאל עביל עניית<br>לישלת: בלה שבות און - ס גמדם הדולי עניית<br>לימר: בלה שבות און - ס גמדם הדולי עניית<br>ולעם מחלים בניי הולו היו לעם ריירון או<br>לעם היירון או לישל בי הולו מול היירון או לישר היירון<br>ארבית השביי בנו אול הייכ לא הייכון בירורה ב<br>עברים לו ארשי בשל חייכ לא מחוק<br>היולה מול הייכו של חייכ לא חייכ<br>שבות מייני היולה של חייכ שבורה<br>היולה ביו היולה מיומי של הייכון<br>שבות מייני היולה אייכם של הייכון<br>שבות מייני היולה אייכם של הייכון<br>ארבית הייכון של הייכון של הייכון הייכון<br>ארבית הייכון של הייכון של הייכון הייכון<br>שבות ליכון של הייכון של הייכון היולה הייכון<br>היולה הייכון של הייכון הייכון שבות ליכון<br>לעברים לא עברים לעברים היולעורים בבון או לייכון<br>לעברים הוצאר העריה ביון הייכון<br>ולא עברים לעברים והיעריה ביעני נקו<br>והייכוים בנפן על ייעבר בעני נקו<br>וא עצובים בוק על ייי | רבו א בשי מי כאל<br>רבו דרי שי כאלי<br>רבו דרי שי שי יא<br>רבו דרי שי שי יא<br>אייד איז איז איז איז<br>אייד איז איז איז איז<br>אייד איז איז איז<br>איז איז איז איז איז<br>איז איז איז איז<br>איז איז איז איז<br>איז איז איז איז<br>איז איז איז איז<br>איז איז איז<br>איז איז איז<br>איז איז איז<br>איז איז איז<br>איז איז איז<br>איז איז איז<br>איז איז איז<br>איז איז איז<br>איז איז איז<br>איז איז איז<br>איז איז איז<br>איז איז<br>איז איז<br>איז איז<br>איז איז<br>איז איז<br>איז איז<br>איז איז<br>איז איז<br>איז איז<br>איז איז<br>איז איז<br>איז איז<br>איז איז<br>איז<br>איז<br>איז<br>איז<br>איז<br>איז<br>איז |                                  | 75<br>M(50)<br>8                           |

כל קטע אפור כזה מהווה יחידה נפרדת בדף הגפ"ת. חלוקת העמוד למשבצות אלו נעשתה בידי צוות עורכים תלמידי חכמים, שחילקו בשלב הראשון את היחידות המובחנות בדף הגמרא, משנה לחודה, הוה-אמינא לחודה, ראיה לחודה, מימרא העומדת בפני עצמה ועוד ועוד.

על אלו נוספה חלוקה שנית לפי דברי רבותינו המפרשים שכאשר העמידו רבים מן המפרשים חלק מדבריהם על נקודה מסוימת במימרא, לעתים אף על מילה אחת, הוגדרה נקודה זו כמשבצת בפני עצמה כדי לאפשר ללומד החפץ בכך לקבל את דברי כל המפרשים שעמדו על נקודה מדויקת זו.

לחיצה על אחד מקטעי הגפ"ת תצבע אותו בצבע חום בהיר, ובאזור התוצאות מימין יוצגו על אתר כל המפרשים שעסקו בקטע זה:

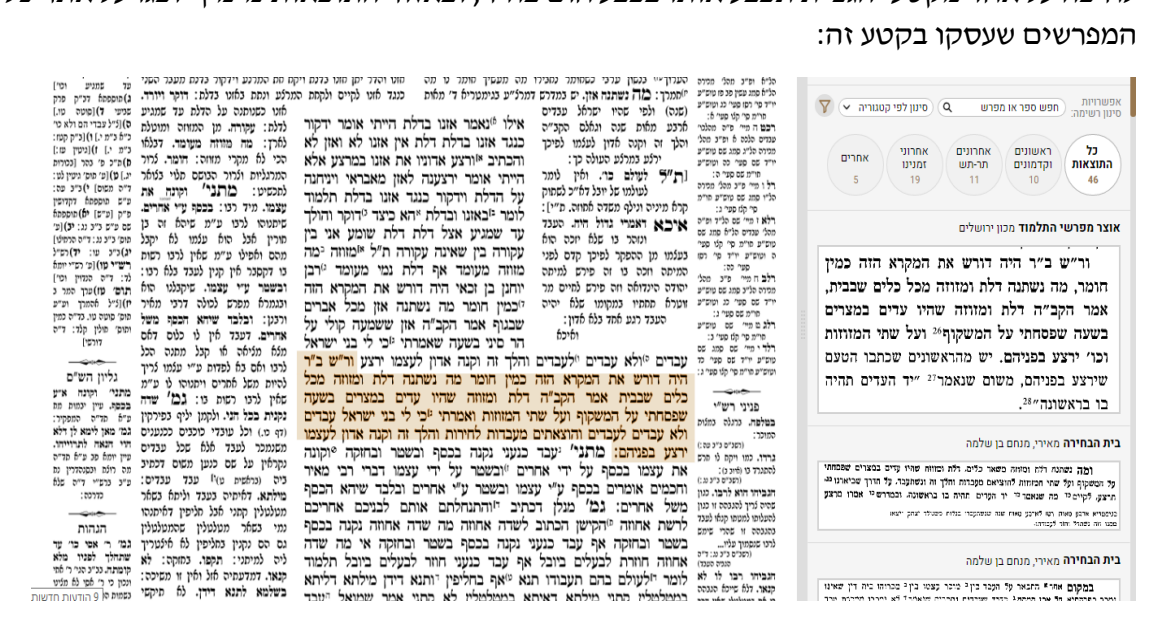

בחירה מרובה: אפשרות בפיתוח שתהיה זמינה בקרוב, תתן ללומד לבחור כמה משבצות גפ"ת יחד, כדי להציג ברציפות את דברי המפרשים על כל המשבצות הללו גם יחד. דף הגמרא המוצג הוא ממהדורת ש"ס וילנא החדש, שהוהדר מחדש עם הוספות חשובות ואותיות מאירות עיניים. הדבר מאפשר ללומד לקבוע את לימודו בדף הגמרא שבתוך התוכנה, ובמהלך לימודו ליהנות מהאפשרויות המיוחדות של התוכנה. חלוקת קטעי הגפ"ת נותנת ללומד להבחין במבנה הסוגיא, וכמובן לעיין בכל אשר יבחר - באמצעות לחיצה על קטע הגמרא או על ה"אי-נמי" השני בתוספות, ובכך יקבל בשליפה מהירה את כל המפרשים על הנקודה המעסיקה אותו.

#### מראי מקומות

במסגרת מפעל 'מפרשי האוצר' הוספנו תוספת חשובה ונהדרת שתסייע ללומדים רבים: "מסורת הש"ס" ו"עין משפט" המכילים קישורים פעילים. לחיצה על כל מראה מקום בהם תוביל את הלומד לדף היעד המבוקש - משנה, בבלי, ירושלמי, רמב"ם, שו"ע ועוד.

| מסורת<br>הש"ם                                                                                                    | א קמא                                                                                                    | המישי בב                                                                                                    | הפרה פרק                                                                                                    | שנגח את                                                                                                    | נג: שור                                                                                                    | עין משפט<br>גר מצוה                                                                                                    |
|----------------------------------------------------------------------------------------------------|----------------------------------------------------------------------------------------------------|----------------------------------------------------------------------------------------------------|----------------------------------------------------------------------------------------------------|----------------------------------------------------------------------------------------------------|----------------------------------------------------------------------------------------------------|----------------------------------------------------------------------------------------------------|
| בכד ל) יביל מיי<br>בכוד ל) יביל מיי<br>ביה הל מחי הוי בני<br>ביה אל מחי היו ביני<br>ביא ליש ביש ביא מיי<br>ביא מיי ביא ביא ביא ביא<br>יי יביא ביא ביא ביא<br>יי יביא ביא ביא ביא<br>יי יביא ביא ביא<br>יי יביא ביא ביא<br>יי יביא ביא ביא<br>יי יביא ביא<br>יי יביא ביא<br>יי יביא ביא<br>יי יביא ביא<br>יי יביא ביא<br>יי יביא ביא<br>יי יביא<br>יי יי יי יי יי יי<br>יי יי יי יי יי יי יי יי יי יי יי יי יי | ד דלא פריק ליח. בכור בעל מוס שלין<br>פדיון הוא לא נפק מקדושה קמייתא<br>ביה ואמיים שהכה אוכלו לא קרינא<br>זוה קונו והאי דנקע פסולי המוקדשים<br>ואל נקט שור ושור הקדש שנגח<br>כמיסא אשמעינן דאף לבנרור בעל<br>מוס פעור הואיל ולא נפדה אבל<br>לאמל בשמעתון שור הדיוע<br>שנגם לבור בעל המוקדשון מייכ<br>מלאמר לשור כשולי המוקדשון מייכ<br>אלמא שור רעהו היו): שור הדיוש<br>למח שור רעהו היו): שור הדיום<br>בעל השור רשלו אביי אמר חיב משלם. | "(ה"ע מאי ניחו שור בכו<br>גר פדיון דכיון לגלו גר<br>הלכן שור הקדם קרינל<br>ניה שור רעהו דמשלמן גר<br>מוקדשין שנגרו "(מאי<br>פריק ליה) אביי אמר<br>אמר משלם רביע נזק<br>זא כרבנן הא יכרבי נתן<br>אביי אמר ח"ג רבינא<br>והא במועד הא כרבנן<br>ג אימא הא והא כרבי<br>בתם אמר רבא ישור | לש רל יהודלי גלון דהייט<br>זין לי פדיון לעפיי שדיט<br>מומו כלני וכליל ללפילי<br>ז רדף לנ:) מטעם ללימקש<br>ישור ושור בכור דלא<br>ישור שור בכור דלא<br>יהא והא בתם הא<br>הא והא בתם הא<br>במועד איכא דאמרי<br>והא כר' נתן איכעיו<br>נתן הא במועד והא<br>נתן הא במועד והא | לח פריק ליה ולפי של<br>לה פריק ליה ולפי של<br>לה והלכל לכתים בו<br>יר לה משיב כחייו<br>יר לה משיב כחיו<br>יר שור כל כמוקדשין<br>יר שור כל כמוקדשין<br>יר שור כל כמוקדשין<br>יר משיר כל כמוקדשין<br>יר משיר כל משור<br>יר משור כל משור<br>שור כחי מיה קדיו<br>שור כחי מיה קדיו<br>שור כחי מיה קדיו<br>שור כחי מיה קדיו<br>שור כחי מיה קדיו | שור ששור ששור ככור די<br>שור בכור די<br>להיות נשמט נמדי<br>לאבי ולא לפיי הכ<br>המוקדשים שלא נפי<br>ממון הדיוט ושור ר<br>שנפדו ליכל לאי<br>שלפון לע"פ שלפול<br>דהל לקמן בשמע<br>הדיוט שהמית שור<br>דכתיב וסמת<br>דכתיב וסמת<br>דלא ברבבן הא | שא אב גידי שייכ מגל<br>גיד מגל מג:<br>ניד מגל מג:<br>בעב ד שיי מגל מעל<br>שייק הגלס גיו ממו בעד ע<br>שיים אי פעיק גיד<br>שיים אי פעיק גיד<br>שיים אי בעיק גיד<br>שיים אי בעיק גיד<br>שיים מושי גיד<br>בגבולותבאמון על<br>גיד איז ממשלון<br>בגבולותבאמון על<br>ביד וש משמה גיד<br>ביד וש משמה גיד<br>ביד וש משמה גיד<br>ביד שיים אימר גיד<br>גיד איז גיד<br>גיד גיד גיד גיד<br>גיד גיד גיד<br>גיד גיד גיד<br>גיד גיד גיד<br>גיד גיד גיד<br>גיד גיד<br>גיד גיד<br>גיד גיד<br>גיד גיד<br>גיד גיד<br>גיד גיד<br>גיד גיד<br>גיד גיד<br>גיד גיד<br>גיד<br>גיד גיד<br>גיד<br>גיד<br>גיד<br>גיד<br>גיד<br>גיד<br>גיד<br>גיד<br>גיד |
| שתמיד חחד כתכי כנכיון.<br>תרם׳ ס)(עי׳ תוס׳ לעיל                                                                                                    | ובתם מוקמינן לה וכדרבי נתן דאמר                                                                                                    | לענין נוקין כולן חייבין                                                                                                    | ואדם שדחפו לבור                                                                                                    | ע"ג דכקור וכול                                                                                                    | כמו בשור ובור א                                                                                                    | מופיף ומשלם דמיהן<br>(נ"מ מ. ד"ה דינה הני)                                                                                                    |

כל אות במסורת הש"ס ובעין משפט, הפכה לקישור פעיל שיפנה אותנו לדף היעד ויפתח אותו לפנינו בהינף מקש.

> אבל זה עדיין לא הכל. דף הגמרא שייפתח, יוצג כשמעליו אפשרות ״פתח בטאב חדש״ שלחיצה עליו תפתח את דף היעד בתוך מפרשי האוצר' ותאפשר לנו להמשיך ולראות את כל המפרשים שעסקו בדף היעד! (אפשרות זו זמינה במסבתות שכבר קיימות בפרויקט 'מפרשי האוצר')

| ծ | 🔶 ע״ב א                                                                                                    | א ע נג ע                                                                                                    | בבא קמ $ ightarrow$                                                                                                    |                                                                                                    |                                                                                                    |                                                                                                    |                                                                                                    |             |
|---|----------------------------------------------------------------------------------------------------|----------------------------------------------------------------------------------------------------|----------------------------------------------------------------------------------------------------|----------------------------------------------------------------------------------------------------|----------------------------------------------------------------------------------------------------|----------------------------------------------------------------------------------------------------|----------------------------------------------------------------------------------------------------|-------------|
|   |                                                                                                    |                                                                                                    | × [-] 🔘                                                                                                    | $\leftarrow \rightarrow$                                                                           | בטאב חדש                                                                                                    | פתח ו                                                                                                    |                                                                                                    |             |
|   | מוסורת<br>השים<br>נכור ס) רפיע מי<br>כ) וער מוס לימל יכי גרם<br>כ) וער מוס לימל יכי גרם<br>רבאן ב) (לעיל כו. מי<br>ריש הטכוימס ס) (לעיל<br>י: מי כו גרם מי גרם<br>כי גרל מנית גרם לול רבי<br>יכולל פינס בין גלו כו מי<br>יכי גרל כלנת גדולת כו<br>לאת שכו נולו למי | על מום שחין<br>זישה קמיימח<br>טי לא קרינח<br>לי המוקדסים<br>לבכור בעל<br>לבכור בעל<br>ז מייב לשל<br>קרינה מיוע<br>דשור היוע | ערן משפט<br>גר מצוה<br>נג מצוה<br>שמדרן אל מתג שקקנ:<br>נג ב מיי סיל מלי לה<br>מלוסג כמת בשקע שישיע<br>גר ד שישיק עני שישיע<br>ממקי מליסת בית פיע<br>ממקי הלכה תו כנית פיע<br>ממקי הלכה תו מעקי מו<br>שישי מלי מי משפט היו<br>ביו מיי מי מי מסוק<br>נג ב היי מי מי מי מסוק<br>שישי מלי מי מי מסוק | לאנין מכט<br>ז לגוקין אכל<br>גוקין אל אין<br>וא מעשרה.<br>פיות דארס<br>מייתי כאיה<br>גון ביניהסים: | קמא<br>מניקם היה סובר<br>מניקה אביש הכל ל<br>מלמיקה יש הכל ל<br>מז מדמה שרי<br>זא מדמה שרי<br>ושי הבהמה וכן<br>יש מג שותפין<br>וב וקשה לר״ק דממו<br>של שני שותפין | בבא פ<br>ול למיתה בר. וי<br>ויל ליו סגט לי<br>ויכתי ליו יש הכו<br>ויק בו לטרי<br>חזק בו לטרי<br>תיביה מלוי<br>ז ורוי בוו | רמישי<br>אמרי אין הכל<br>שייך שם<br>שייך שם<br>לענין הכל היה מן<br>הכלא אי הכי ( <sup>6)</sup> ה<br>הבלא אמר ליו<br>הבלא אמר ליו<br>הבלה שתר מומור | השיה ההצחיר |

## היכרות עם פאנל מפרשי האוצר

### דפדוף ופתיחה

|                                                                                                    | + קידושין כב:                                                                                     | - 🏹 🚺 🗮 מיין לפי: ברירת מחדל                                                                      | מפרשי הדף                                                                                                   |
|----------------------------------------------------------------------------------------------------|---------------------------------------------------------------------------------------------------|---------------------------------------------------------------------------------------------------|----------------------------------------------------------------------------------------------------|
| משפט כב: האשה נקו                                                                                                    | עין כ<br>גר כ                                                                                     | 🛛 🗸 סינון לפי קטגוריה 🔍                                                                           | אפשרויות<br>סינון רשימה:                                                                                    |
| שנים של משל כברין הדבר. פירם הקונגורם לרור מגי<br>והימין<br>היסוי שם פיים<br>של משימים הערוף?" לבון ערגי בשומה און.ים כמרכת דמל<br>אימו שמים?" (שנה) ולמי שהיו און.ים כמרכת דמל<br>שמים?" (שנה) ולמי שהיו אולה ערגדים<br>ימים משימי לכנג מלות שהיו וגלה הקריה א | רבז אב מי<br>נודס<br>רבז גודס<br>רבז גודס<br>איז מיני<br>איז מי<br>איז מי<br>רבצו מיי<br>רבצו מיי |                                                                                                   | כל אחרונים אחרונים אחרוני אחרים גערים זמנינו<br>גער-עש זמנינו<br>15 28                                      |
| סושיני שאין והכך זה וקנה הדון נעצמו לפיכך כ<br>סמג שט שישיע<br>ריס ושישיע ירלע במרלע העולה כך: ון<br>סמטרי: וביאי ליעולה ביו איור                                                                                                    | עמיס מעט<br>מטריס סליג ב<br>מייד פס פער                                                           |                                                                                                   | <b>אוצר מפרשי התלמוד</b> מכון ירושלים                                                                       |
| יג ההל המדה ולעות של יוצל אחיר לשות שיו לחייכ לשתוק שיות אחיים שיות שיות שיות שיות שיות שיות שיות שיות                                                                                                    | רילו מייז פיי<br>סליי ממג שס<br>פרקאו מייז<br>רילאו מייז                                          | ה אזן. יש במדרש                                                                                   | תוס׳. ד״ה מה נשתני                                                                                          |
| סניא סמני שם<br>סי קט סצי<br>יסי קט סצי<br>ייד שי רש בעלמו מן ההפקר לפיכך קדם לפני ע                                                                                                    | מסלי שבדים ו<br>מישיים הויית<br>ס ומשיים ש                                                        | ות (שנה), ולפי שהיו                                                                               | דמרצ״ע בגימטריא ד׳ מאו                                                                                      |
| שיים המי המיתה וזכה צו זה פירש נמיתה ב<br>שייב מהי הודה הינדולה וזה פירש לחיים מר יין<br>מגים ששייב זטרלה תתתיו במקומו שלה יהיה הי                                                                                                    | ודל בחמיי<br>מסר הסלינ כ<br>ייז כס ספי                                                            | שנה וגאלם הקב״ה.                                                                                  | ישראל עבדים ארבע מאות                                                                                       |
| ס סטיינ: העבד רגע אחד כלא אדין: ייי ס<br>סס טיפיע העבד רגע אחד כלא אדין:<br>קט קטי: כ: ואיכא                                                                                                    | ארת שמ<br>רלב בו מייי<br>מיימ פר ה                                                                | לתורד ורטונו המרטונו                                                                              |                                                                                                    |
| שם סמי שם מיי עברים לולא עברים ולעברים וה<br>שם סמי מי עברים לולא עברים לא                                                                                                    | רלדי מיי<br>טישיט יויד<br>וטישיע פויית                                                            | , יפיבן יוצע בטוצע                                                                                | וווגן זה וקנה אוון געצטו                                                                                    |
| היה דורש את המקרא הזה כו<br>כלים שבבית אמר הקב״ה דל                                                                                                    | -                                                                                                 | דבגמרא דקאמר מה "                                                                                 | העולה כך. כתב מהרש״א:                                                                                       |
| ישטים שפסרתי על המשקוף ועל שתי ו<br>גיגנה גמניה שפסרתי על המשקוף ועל שתי ו                                                                                                    | פניני<br>בפולפה, ט<br>מחולר:                                                                      | זמא אלא למה חהיה                                                                                  | ייזיתוה ארזל הרי לירא וזי                                                                                   |
| ייקס לי מרב ירצע בפניהם: מתני' יעבר כנ                                                                                                    | נרדו. כמו                                                                                         |                                                                                                   | נשוננוז אוון כו, ליכא טי                                                                                    |
| יינט:<br>פרס ליינג:) את עצמו בכסף על ידי אחרים<br>אלרבי. נטן וחכמים אומרים בכסף ע"י עצמו<br>אלרבי. נטן משל אחרים: גמ' מגלן דכתי                                                                                                    | לאספגר בו א<br>רדג ברירו דוא<br>שהיה לריך לא                                                      | באבר אחר, אבל על                                                                                  | הרציעה באבר האוזן ולא                                                                                       |
| ומיקטינענד לרשת אחוזה ייהקישן הכתוב לי<br>סרי שימש<br>ייפירים בשפר ובחזקה אף עבר כנעני ו<br>ייפיריביייה אחוזה תוורת לרגולית ריורל אה                                                                                                    | טישנאס מושר<br>גראגנאס זו<br>ורשר                                                                 | ל (מהרש"ל))                                                                                       | <b>חכמת שלמה (מהרש"ל) - הידושיו</b> לוריא. שלמה בו יחיא                                                     |
| יבו לו לא לומר יולעולם בהם תעבודו תנא שייט יינוסים                                                                                                    | הגביהו רי<br>הגאו. דלה                                                                            |                                                                                                   | · · · · · · · · · · · · · · · · · · ·                                                                       |
| שלי שלין הוך במטלטלין קתני מילתא דאיתא<br>הז:<br>היספרינים:<br>היספרינים:<br>הזיה הימשל קנאו בשלמא לתנא דידן מילו<br>הזיה הימשל במטלטלי קתני אלא לתנא ברץ                                                                                                    | כי אם כמשלו<br>להגביה בני או<br>לא תראית<br>והלביש והר                                            | תוסי בדיה מה נשתנה כוי תי שבה<br>ומחינתס דילג על הקץ כדי למהרס לעצודתו                            | בו׳. נ״ב ואני קבלמי בעבור שהקב״ה גזר עליהם מ׳<br>והתמיל למנות המ׳ משנולד ילמק וק״ל:                         |
| מת רג נעמד<br>נמה שהרי בין במקרקעי בין במכולטלי מי<br>היה סל הקונה לא קתני כיצד תקפו ובא אצלו                                                                                                    | נדרכי מהנט<br>וקנס רכ<br>הכנהה ממור<br>לאלאי בראה                                                 | נזר בן יהודה הלוי (מהרש"א))                                                                       | <b>חידושי הלכות ואגדות מהרש"א - קידושין</b> שמואל אליע                                                      |
| אחזון שליים כא יוהתגיא כיצד בנסירה אחזו<br>משליה בפרומביא שבפיה ובזוג<br>מיסיס מידע לה והיא באה או שהכישה בג<br>קנאה רבי אם יואמרי לה ר' או<br>איריד רהיות אדוותא ריציה אוול                                                                                    | בלאך כן כמ:<br>וכבו קרטיס -<br>וכבו הטיס:<br>ו                                                    | יממריא ד׳ מאות כו׳ עכ״ל. דנגמ׳<br>למה תהיה הרליעה נאבר האוון ולא<br>ליב שיר שישים בשיאי שיומואריל | תום' בד"ה מה נשתנה כו' דמרצע ג'<br>דקמתר מה נשתנה אוון כו' ליכה טעתה אלה<br>באר אר או אין בראוב אוויא אבייא |

כעת נתבונן בפאנל המפרשים שבצד ימין. לאחר הלחיצה על משבצת הגפ"ת שבחרנו בחלקו השמאלי של המסך, איתרה התוכנה עבורנו את כל המפרשים שעסקו בקטע זה, מבין רבבות קטעי מפרשים, מהם גם ספרי הלכה, שו"תים, כתבי עת תורניים, והציגה אותם לפנינו באזור התוצאות.

דפדוף במורד אזור התוצאות יחשוף בפנינו ספרים נוספים שעסקו באותו המקום:

|                                                                                                    | +                                                                                                    | קידושין כב: | - 🖓 🗊 🔳 איין לפי: ברירת מחדל                                                                                                    | מפרשי הדף                                                                                                    |
|----------------------------------------------------------------------------------------------------|----------------------------------------------------------------------------------------------------|-------------|----------------------------------------------------------------------------------------------------|----------------------------------------------------------------------------------------------------|
| בב: האשה נקנ<br>במין חיפה פינס מקונורס לרור מני<br>כמין חיפה מיס להמט ורמי מיים<br>גערוף? לכון ערי כמים להמט ורי מיים<br>מסרן: בלה בשנה און, ים נמרב שלה למרי<br>ער ער מלים יסוי וללה מקרי<br>לי א וקנה לדון לפנמו לפיכן ב<br>יול מנולם מעולם מעולי בי: | עין נישפט<br>גר בוצו בי בצור<br>ברבוא בישי זה סאי<br>ורבת גר מיש זה סאי<br>ולא ודיג מאל מהיה<br>איר פי השופרי נושייב<br>איר פי השופרי נושייב<br>וושי מי מי מאלי<br>ביד מי השופר משלי<br>היה איר פוג מא מיי מאלי<br>היד איר מש משיג<br>היה איר פוג מא מיי מאלי<br>היד איר מש משיג<br>היד איר מש משיג<br>היד איר משיג מא משיג<br>היד איר מש משיג<br>היד איר משיג מא משיג<br>היד איר משיג מא משיג<br>היד איר משיג מא משיג<br>היד משיג מא משיג<br>היד משיג מא משיג<br>היד משיג מא משיג<br>היד משיג מא משיג<br>היד משיג מא משיג<br>היד משיג מא משיג<br>היד משיג מא משיג<br>היד משיג מא מי מא מא משיג<br>היד משיג מא משיג<br>היד משיג מא משיג<br>היד משיג מא משיג<br>היד משיג מא משיג<br>היד משיג מא משיג<br>היד משיג מא משיג<br>היד משיג מא משיג<br>היד משיג מא משיג<br>היד משיג מא משיג<br>היד משיג מא משיג<br>היד משיג מא משיג<br>היד משיג מא משיג<br>היד משיג משיג<br>היד משיג מא משיג<br>היד משיג<br>היד משיג<br>משיג משיג<br>היד משיג<br>היד משיג<br>היד משיג<br>היד משיג<br>היד משיג<br>היד משיג<br>היד משיג<br>היד משיג<br>היד משיג<br>היד משיג<br>היד משיג<br>היד משיג<br>היד משיג<br>הים משיג<br>הים משיג<br>הים משיג<br>היד משיג<br>הים משיג<br>הים משיג<br>ה משיג<br>ה משיג<br>ה משיג<br>משיג<br>ה משיג<br>ה משיג<br>ה משיג<br>ה משיג<br>ה משיג<br>ה משיג<br>ה משיג<br>ה משיג<br>ה משי |             | סינון לפי קטגוריה 🗸 🟹                                                                                                    | אפשרויות חפש ספר או מפרש<br>סינון רשימה. חפש ספר או מפרש<br>סינון רשימה.<br>כל<br>גררש אחרונים אחרוני<br>גררש אחרונים אחרוני<br>גררש גרש אחרונים אחרוני<br>גררש גרש גרש<br>גרש גרש גרש גרש<br>גרש גרש גרש גרש גרש<br>גרש גרש גרש גרש גרש<br>גרש גרש גרש גרש גרש גרש<br>גרש גרש גרש גרש גרש גרש גרש גרש<br>גרש גרש גרש גרש גרש גרש גרש גרש גרש גרש                                                                                                    |
| עליין עריין אין אין אין אין אין אין אין אין אין                                                                                                    | שיים שיים שיים שיים שיים שיים שיים שיים                                                                                                    |             | א דערלע צביי אכצע וואית ולפי קהיו<br>ג' וכוי. יליד וואי צעי התוקי צוה<br>מידוש. וכיל ווסים דלכאוכה יליד<br>ודאי לא קשה דיכצע כל אחד לעצדו<br>כה תוכת כיא בידו וווליה אחת לכל<br>חזר אבר אחד לעיל דכיא עיד אין עבד<br>משום דאי לעיל דכיא עיד אין עבד<br>ה ויכלע באבר שאינו עשה ביינו וגם<br>עבד כהן אינו כלע שואי יעשה ביינו וגם<br>ואינו כעשה ביינו והייכו אם אין מקצ<br>ג' בכרשונה כווגואר בירושלויו איכ | תוםי דיה מה כשתכה אוזן יש במדרש<br>ישראל עבדים ארבע ואאות שנה<br>שהביאו דברי המדרע ואין מדרש בלא<br>מאיבעי מה כשתכה אחון מדרש בלא<br>נאיזם אבר שיכלה דמתחמות לא כתרי המ<br>בלאיזם אבר שיכלה דמתחמות לא כתרי המ<br>ישראל חמויד ליוח קרא יאם השאלה היל לצ<br>ישראל ממיד ליוח קרא יאם השאלה היל לצ<br>ישראל ממיד ליוח קרא יאם השאלה היל לצ<br>יכהן כלע מוים שמא יבשה בימ איב המאל<br>עבד כהן יכלע אולם זהו מגזירת חכמים די<br>אבל מן התורה באומ הוא כרלע באום ש |
| משמר ובחזקה אף עבר כנעני ו<br>אחוזה חוזרת לבעלים ביובל אף<br>לומר יולעולם בהם תעבודו תנא                                                                                                    | נרט שנספוך שניו<br>(השלים כינ נג: דיים<br>הנכיה השנה)<br>הגביהו רבו לו לא                                                                                                    |             |                                                                                                    | <b>חידושי רבי עזריאל</b> הילדסהיימר, עזריאל בן יהודה ליב                                                                                                    |
| מפשלטלין קתני מילחא דאיתא<br>נגעני נקנה במשיכה כיצד תקפ<br>נגעו בשלמא לחנא דידין מילו<br>נמשלטלי קתני אלא לחנא ברא<br>נין במקרקעי בין במטלטלי מי<br>ש המע העד הרפו ערש שטלי                                                                             | קצאר. דלא שייטה הנכסס<br>כי אם המצלשי שאין הרך<br>למכרס בני אבי:<br>המרכי בינג:<br>לא תרא חזקה. המציע<br>לא תרא חוקה.<br>המציע המציע<br>הקנה רב לעבד שהרי<br>הבינה המציעה מא מצות.                                                                                                    |             | ז. קידושין דף כ״ב ע״ב<br>ןרא זה כמין חומר מה                                                                                                    | דף כב, ב. תוס׳ ד״ה מד<br>ר״י בן זכאי היה דורש מי                                                                                                    |

אם נרצה לעבור במהירות על שמות כל המפרשים שעלו בתוצאות קטע הגפ"ת המבוקש, נוכל לבחור בתצוגה ממוזערת של הכרטיסים באמצעות לחיצה על הכפתור הייעודי "מיזעור ופתיחה של כל

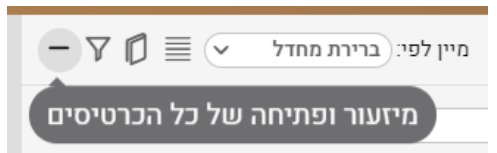

הכרטיסים" (סימן מינוס)

לחיצה על כפתור זה עם אותן

תוצאות שהוצגו בדוגמאות הקודמות, תתן ללומד את הרשימה הבאה, שבה יוכל לראות את רשימת כל 28 התוצאות שנמצאו על דברי תוספות אלו:

|                                                                                                    | +                                                                                                    | קידושין כב: | איין לפי: בריות מחדל 🔹 🗒 🏹 +                                          | מפרשי הדף                |
|----------------------------------------------------------------------------------------------------|----------------------------------------------------------------------------------------------------|-------------|-----------------------------------------------------------------------|--------------------------|
| כב: האשה נכ                                                                                                    | עין משפו<br>גר מצוה                                                                                                    |             | פש ספר או מפרש 🔍 🔍 סינון לפי קטגוריה יי                               | אפשרויות<br>סינון רשימה: |
| ג ממי כביין דימר פירם הקנעורם לרור מ<br>געולר נשים לגמפיע ור״ת פיר<br>מדים הערון של נשין ערמי כמלומר למדיר<br>מדים הערון של דשיתה אין ייים בגדרם די<br>מדים לכנו מליו שסיו יוםראל בגדים<br>מליו לכנו מליו שסיו יוםראל בגדים<br>באלי ומלי ביר ביר ביר מלוו שחי החיר | רכז אב מיי פיי<br>ענדים הג'יני שי<br>הליח מיד מהלי<br>הליח מהג שבוק מפ<br>הייד פוי רפו פעוי כג<br>חייד פוי רפו פעוי כג<br>מדים המיי פיה<br>ענדים לנוכ ח לו |             | אחרונים אחרוני אחרים<br>תר-תש<br>11 15                                | כל<br>התוצאות<br>28      |
| ז מימיע יוסק יוס יוקנס יוחן נעננס נעיק<br>ומימיע ירלע במרלע העולה כך:<br>ס: [רג"ל לעולם ברי, וסיו לומר                                                                                                    | מפירה הל"ג קמג צם<br>יר"ר צם פצר הה<br>הר"ת צם קצר ו                                                                                                    |             | <b>התלמוד</b> מכון ירושלים                                            | אוצר מפרשי               |
| שמות לשולמו של יוכל הלי״כ לשתוק<br>שמו״ת לכול מעלה של יוכל הלי״כ לשתוק<br>יין קרל מיניה ונילף משדה לתואה. מ״ין :<br>יין ש״ה אי⊂א דאמרי גדול היה. העבד                                                                                                    | רל ומיי פינ האל<br>אליי קמג שס עדשיי<br>קריקלו ספייג<br>רלאו מיי שס אלי                                                                                    |             | <b>(מהרש"ל) - קידושין</b> לוריא, שלמה בן יחיאל (מהרש"ל))              | חכמת שלמה                |
| שמני שם<br>וז ספי ישור ומהר בו שלה יזכה הוה<br>שי ישו בעלמו מן ההפקר לפיכך קדם לפני                                                                                                    | מהכלי עבלדים הניים נ<br>טיש"ע הוי"מ סוי ק<br>ה ועוש"ע יו"ד נ<br>מצוי הה:                                                                                   |             | <b>ת ואגדות מהרש"א - קידושין</b> שמואל אליעזר בן יהודה הלוי (מהרש"א)) | חידושי הלכו              |
| י מהי המיתה חוכה בי זה פירש נמיתה<br>שישיע יהדה הינדולה וזה פירש לחיים מר<br>ושישיע זעטרל תחמיו במקומו שלל יהיה<br>ג'יי היותר בינו לא לדייי                                                                                                    | רלב חמיי פינ<br>מסרה הליכ מהג שה<br>ייר שם ספי כג<br>פרי שם ספי                                                                                            |             | יר, אלעזר בן אלעזר                                                    | <b>אור חדש</b> קאז       |
| מיסיע יאבלי לעל לאל לאלילא.<br>ריכ: ולויכל<br>מנשס                                                                                                    | רלג מומיי כס<br>תרמיקט קטועי<br>רלדי מיי שסיס                                                                                                    |             | <b>זריאל</b> הילדסהיימר, עזריאל בן יהודה ליב                          | חידושי רבי ע             |
| אי עבדים "ולא עבדים וילעבדים ו<br>ישיג: היה דורש את המקרא הזה<br>כלים שבבית אמר הקב״ה ו                                                                                                    | טושיע יויד שם ס<br>וטושיע מוית סי קט                                                                                                    |             | אבילה, אליעזר בן שמואל                                                | מגן גבורים <sup>די</sup> |
| שפסחתי על המשקוף ועל שתי<br>ולא עבדים לעבדים והוצאתים                                                                                                    | פביני רשי<br>בפולפה. גרגלה<br>המוכר:                                                                                                    |             | ם, יוסף דוד בן אברהם יצחק                                             | <b>יד דוד</b> זינצהיי    |
| שמום ירצע בפניהם: <b>מרגני' י</b> עבר ו<br>שמום ירצע בפניהם: מרגני' יעבר ו<br>ייש את עצמו בכסף על ידי אחר<br>ייש מון ורכמים אומרים בכסף ע"י עצ                                                                                                    | ברדר. כמו ויקס (<br>לסתגרד גי (ליוב:)<br>(רפריס:                                                                                                    |             | <b>וך</b> שמואל אליעזר בן יהודה הלוי (מהרש"א) - מאיער, יצחק זאב       | מהרש"א האו               |
| וו נטו משל אחרים: גמ׳ מגלן דכו<br>שנמי לרשת אחוזה ©הסישו הכתוב                                                                                                    | שהיה לריך להגנהה<br>להעלותו למעתו קנל                                                                                                    |             | רמיזאן, שמואל                                                         | <b>אמרי בינה</b> גא      |
| בשמר ובחזקה אף עבר כנעני<br>מיניין אחוזה חוזרת לבעלים ביובל א<br>וו לא                                                                                                    | להטוסס א עיאר<br>להט שנקמון עליו<br>העביהו רבו ל<br>העביהו רבו ל                                                                                           |             | רמיזאן, שמואל                                                         | <b>אמרי בינה</b> גא      |
| אין אין איז איז איז איז איז איז איז איז איז איז                                                                                                    | קבאר. דלה שייכה<br>כי הם בתטלטלי שי<br>להנסיה כני הדם:<br>ורשרים:                                                                                          |             | <b>ם גאוני בתראי</b> קובץ מפרשים                                      | קובץ מפרשי               |

כאשר נלחץ בתוך רשימה זו על אחד המפרשים, ייפתח הוא בלבדו בעוד כל היתר ממשיכים להופיע בשורת כותרת בלבד ובלי תצוגה מקדימה של דברי המפרשים.

בעת הצגת רשימה זו יופיע במקום סימן המינוס, סימן פלוס, שיאפשר לנו להרחיב ולעבור בחזרה לתצוגה מקדימה של תוכן הספרים כפי שהתוכנה הציגה לנו מתחילה.

#### מידע על הספרים

**חשוב להכיר**: כשנעמוד עם סמן העכבר על האריח המציג את שם הספר ומחברו, בצדו השמאלי של האריח, "יצוצו" שלושה סמלילים חשובים. לסמליל הראשון מימין יש תפקיד חשוב, כאשר אין הלומד מכיר את הספר לפי שמו בלבד והוא חפץ לקבל מעט יותר פרטים.

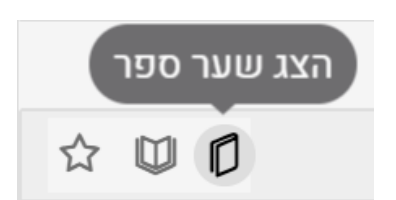

לחיצה על הסמליל "**הצג שער ספר**" תציף לפני הלומד את שער הספר המבוקש, שבו בדרך כלל פרטים חשובים על המחבר ועל מקום ושנת ההדפסה, על תוכן הספר ועוד.

הסמליל האמצעי מבצע החלפת תצוגה מתצוגת הקטע הספציפיים המדבר על משבצת הגפ"ת שנבחרה לתצוגת כל אותו העמוד שבספר זה (בלחיצה כפולה על קטע מפרש זה מתקבלת תוצאה דומה, עם אפשרויות נוחות יותר).

הסמליל האחרון משמאל, "סמן ספר כמועדף", יזכור את הספר כספר מועדף ויציג אותו תמיד בראש רשימת התוצאות (אם קיימים מספר ספרים המסומנים כמועדפים, הם יופיעו בראש הרשימה, והסדר הפנימי ביניהם יהיה לפי סדר א"ב). ראו עוד על כך להלן: <u>סימון ספר כמועדף</u>.

#### אפשרויות פריסה ותצוגה

תצוגת מפרשי האוצר הבסיסית נוחה מאד כאשר מספר המפרשים שמשובץ על המשבצת שבה אנו עוסקים קטן יחסית. כאשר ישנן תוצאות רבות, נצטרך לגלול זמן רב ונתקשה לקבל תמונה ברורה של היקף המפרשים שדיברו על מה שמעסיק אותנו. לצורך כך הוספנו אפשרויות תצוגה שמשלימות זו את זו, נוכל להתאים לעצמנו את שילוב האפשרויות הנוח ביותר, לפי גודל המסך שלרשותנו, ולפי העדפת התצוגה הנוחה עבורנו.

תצוגת טורים: כדי לקבל יותר תוצאות בכל מסך נתון, נוכל להשתמש בתצוגת טורים. לשם כך נלחץ

על הכפתור מיין לפין בריות מחזל עם דער כדי לצפות בטורים באופן מטבי, יש להגדיל את רוחב פאנל . המפרשים ולצמצם את תצוגת דף הגפ"ת (ראו פירוט להלן: הרחבת תצוגה). לחיצה נוספת על אותו

כפתור, שהסמליל שלו השתנה כבר לסמליל שורות מיין לפי: בריות מחזל עד , תחזיר אותנו למצב , תחזיר אותנו למצב , תצוגה רגילה.

נוכל לשלב אפשרות זו עם האפשרות שהצגנו לעיל של לחיצה על הכפתור הייעודי "מיזעור ופתיחה של כל הכרטיסים" (סימן מינוס) עם אפשרות התצוגה בטורים ולקבל רשימה של כל

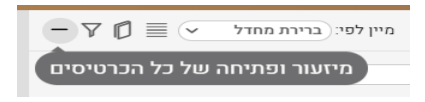

המפרשים שדיברו על הנושא שמעניין אותנו; רשימה מרוכזת שתתן לנו תמונה כללית של העוסקים בסוגיא:

| × 0 - |                                                                                                    |                                                                                                    | 2000.0000                               | × D =                                                                                                    |                                                                                                    |   |   |                                                                                                    |                                                 |              |                                                                                                    |                                                                         | Trace areas M                |
|-------|----------------------------------------------------------------------------------------------------|----------------------------------------------------------------------------------------------------|-----------------------------------------|----------------------------------------------------------------------------------------------------|----------------------------------------------------------------------------------------------------|---|---|----------------------------------------------------------------------------------------------------|-------------------------------------------------|--------------|----------------------------------------------------------------------------------------------------|-------------------------------------------------------------------------|------------------------------|
|       |                                                                                                    |                                                                                                    | Charles Marine Milling                  | Q + C +                                                                                                    | 2° ~ 810-811                                                                                                    | • |   |                                                                                                    |                                                 |              |                                                                                                    | (Design rest                                                            | THE TEN                      |
| +     | - V 🖞 🗮 💌 transmits rations                                                                                                    |                                                                                                    | מסרשי הדף                               | and the second second se |                                                                                                    |   |   |                                                                                                    |                                                 | + 3° KRØ K33 | - 70 =                                                                                                   | 18793-28728                                                             | 122.4200                     |
|       | <ul> <li>אינער אינער אינ<br/>אינערער אינער אינער אינער אינער אינער אינער אינער אינער אינער אינער אינער אינער אינער אינער אינער אינער אינער אינער אינער אינער אינער אינער אינער אינער אינער אינער אינער איגערעראיגערעראיגערערער איגערעראיגערערעערער איגערעערער איגערערער</li></ul> | ממיד לאולא - לע ומוד רוגילס<br>ממיד לאולא - לע ומוד רוגילס<br>פער דוקה לא ישיבא<br>בפסלטלין זאל סטיכה או גבהר הופה<br>בפסלטלין האל סיניה ביישי אפרולאור<br>א במולא שלאו ומולאור                                                                                                    | איין איין איין איין איין איין איין איין |                                                                                                    |                                                                                                    |   |   | <ol> <li>איזינים איזינים איזיניסאיזינים איזינים איזינים איזינים איזינים איזינים איזינים איזינים איזינים איזינים איזינים איזינים איזינים איזינים איזינים איזינים איזינים איזינים איזינים איזינים איזינים איזינים איזינים איזינים<br/>איזיניום איזינים איזינים איזינים איזינים איזינים איזינים איזינים איזינים איזינים איזינים איזינים איזינים איזינים איזינים איזינים איזינים איזינים איזינים איזינים איזינים איזינים איזינים איזינים א<br/>איזינים איזינים איזינים איזינים איזינים איזינים איזיניום איזינים איזינים איזינים איזינים איזינים איזינים איזיני<br/>איזינים איזיניום איזיניום איזינים איזיניום איזינים איזינים איזינים איזינים איזינים איזינים איזינים איזינים איזי<br/>גיניגיוויגיגיניום איזיניווויגיניום איזיניום איזיניום איזיניום איזיניוויזיגי<br/>גיניגיוויגיגיניט איזיניוויגיניוויגיגיניוויגיניוויגיגיוויגיגיגיוויגיגיגיוויגיגיוויזיגיגיגיג</li></ol> | אומינים איז איז איז איז איז איז איז איז איז איז |              |                                                                                                    |                                                                         |                              |
|       | קרקע, האפרת למיד עבדא במסלמלך דמי,<br>קרקע, האפרת למיד עבדא בשלחי שמצחן קרקן<br>שמה בין.<br>שמה בילק אומת בנליל מאנות בנליל מאנות (                                                                                                    | דעד העבר בערקיה, בעון זהה נקרן במקר<br>בערי המוקר, אוקר שבירה האפשר<br>האריכה כשים שבא האביין השקר שביר ביר שים אלה מעליק<br>אריכה בער מער שהורי, היירו אפשר<br>אריכה בערבו אם האריה האפשר<br>להעבר העד האריכה האולים אריכה בערקי בערכה בער מער מער<br>הייב בער מער מער בער הייב בער מער מער בער הייב אינו מערים<br>אריכה בער מער מער בער הייב בער מער מער מער בער הייב אינו מערים<br>אריכה בער מער מער בער הייב בער מער מער מער מער מער מער מער מער מער מ |                                         | בייל בין לא שיים אין אין אין אין אין אין אין אין אין אין                                                                                                    |                                                                                                    |   |   |                                                                                                    |                                                 |              | נ נקנין בכסף<br>ברעה ואונאה<br>רינן ההוקשו                                                               | יבין באוריוש לל<br>מקרקעי, כגרן להייה<br>משום טעמא ראנ<br>משום טעמא ראנ | דעבר ככ<br>בשטר ו<br>ומריה כ |
|       | איירי איירי איי<br>איירי איירי איייערי איירי איירי איירי איירי איירי איירי איירי איירי איירי איירי איירי איייעריעריערעייין איייריעע<br>אייריערי איירי איייעריעריעריעריערערערערערערערערערערערער                                                                                                    |                                                                                                    |                                         |                                                                                                    | ין אנה עברים לא אזוה<br>קאר העברים לא אזוה<br>קאר, דווה לא מיינה<br>קאר, דווה לא מיינה<br>קאר, דווה לא מיינה<br>קאר, דווה לא מיינה<br>קאר, דווה לא מיינה<br>קאר, דווה לא מיינה<br>קאר בארות לא מיינה<br>קאר בארות לא מיינה<br>לאר בארות לא מיינה<br>לאר בארות |   |   |                                                                                                    |                                                 |              | ולין דא קנה עבד<br>קאי, דחזקר<br>ין אלא משיכה או<br>עריך הכא ממטל<br>טלין ומטלטלין דו<br>כנון שני מיני מ | בממלמ<br>במטלטלי<br>אמאי לא<br>הא מטל<br>וקרקעות                        |                              |
|       | ת טורים                                                                                                    | תצוג                                                                                                    |                                         |                                                                                                    |                                                                                                    |   | i | רגילה                                                                                                    | צוגה ו                                          | ת            |                                                                                                    |                                                                         |                              |

|                                                                                                    |                                                                                                    |                                                                                                    |                                                                                                    |                                                      | מפרשי האוצר 🏢                                                                                                    |                                                                                                    |                                                                                                    |                                                                                                    |                                                                                                    |                                                                                                    |                                                                                                    |                                                                                                    |  |                                               |                                              |                                                           |
|----------------------------------------------------------------------------------------------------|----------------------------------------------------------------------------------------------------|----------------------------------------------------------------------------------------------------|----------------------------------------------------------------------------------------------------|------------------------------------------------------|----------------------------------------------------------------------------------------------------|----------------------------------------------------------------------------------------------------|----------------------------------------------------------------------------------------------------|----------------------------------------------------------------------------------------------------|----------------------------------------------------------------------------------------------------|----------------------------------------------------------------------------------------------------|----------------------------------------------------------------------------------------------------|----------------------------------------------------------------------------------------------------|--|-----------------------------------------------|----------------------------------------------|-----------------------------------------------------------|
| <b>&gt;</b>                                                                                                    |                                                                                                    |                                                                                                    |                                                                                                    |                                                      | עמוד גמרא ספריות מפרשים                                                                                                    |                                                                                                    |                                                                                                    |                                                                                                    |                                                                                                    |                                                                                                    |                                                                                                    |                                                                                                    |  |                                               |                                              |                                                           |
| +                                                                                                    | בבא קמא יב.                                                                                                    |                                                                                                    | + 🏹 🗊 🔤 מיין לפי: ברירת מחדל                                                                                                    |                                                      | מפרשי הדף                                                                                                    |                                                                                                    |                                                                                                    |                                                                                                    |                                                                                                    |                                                                                                    |                                                                                                    |                                                                                                    |  |                                               |                                              |                                                           |
| ארבעה אבות<br>שי, רינ: אני זיז עלא ליפנין לפוי:                                                                                                    | בופרית<br>הש"פ<br>גבר 66ימימי 2. מיון לבתר ה                                                                                                    |                                                                                                    | 🛛 🔍 סינון לפי קטגוריה                                                                                                    |                                                      | אפשרויות<br>סינון רשימה: (חפש ספר או מפרש                                                                                                    |                                                                                                    |                                                                                                    |                                                                                                    |                                                                                                    |                                                                                                    |                                                                                                    |                                                                                                    |  |                                               |                                              |                                                           |
| ער מיינים אין אין אין אין אין אין אין אין אין אין                                                                                                    |                                                                                                    |                                                                                                    |                                                                                                    | Ĩ                                                    | לע ראשונים אחרונים אחרונים אחרונים אחרונים הערא<br>התוצאות וקרמונים ש-תר תר-תש<br>נוס בי 27 גונים גונים גערים גונים<br>גער גער גער גער גער גער גער גער גער גער                                                                                                    |                                                                                                    |                                                                                                    |                                                                                                    |                                                                                                    |                                                                                                    |                                                                                                    |                                                                                                    |  |                                               |                                              |                                                           |
| ני פוני שי פיין פיין פייניי דיידי דער<br>געון גיינט קיידי גרפאניט<br>מקרין עם הקיידע, אם כבואן כע<br>קרקע והפלטלין השייק פלה היל על ו                                                                                                    | משפשת העדי אלי ויז לי עליק<br>היאלי אל איין אליים ביינה:<br>אין על אריים ביינה:<br>ארי על אריים<br>בלייה דערים<br>נלייה דערים                                                                                                    |                                                                                                    | <b>חידושי הרשב"א - ב"ק</b> בן אדרת, שלמה בן אברהם (רשב"א))                                                                                                    | <b>תלמיד ר"ת ור"א - ב"ק</b> תלמיד ר"ת ור"א)          | <b>תלמיד ר"ת ור"א - ב"ק</b> תלמיד ר"ת ור"א)                                                                                                    |                                                                                                    |                                                                                                    |                                                                                                    |                                                                                                    |                                                                                                    |                                                                                                    |                                                                                                    |  |                                               |                                              |                                                           |
| אין מאדן עם העברים. אום<br>בעברים אין מאד המעצלין<br>מר למאר כמעצלין אלמה<br>מרכלנטי: סיג בקייע למאי בעליקעות<br>יים למאר בעיע למאי בגד<br>יים העבריב דעיע למאי בגד                                                                                                    | ומים דיה אמא פדי ספוין (א<br>רופיז) אבב דיה אמא פדי ספויק<br>מריכבי קומון קרי הייכול הייכול<br>עיל פעי ריה ומכן פלי קר קריל עברה<br>ניל פעי ריה ומכן פלי עינו דיה<br>ניל פעי ריה ומכן פלי עינו דיה<br>ניל אמי דיה ומכן פלי איז דיה<br>ומנו באיר איינו פלי עברה                                                                                                    |                                                                                                    | <b>שיטה מקובצת - ב"ק</b> אשכנזי, בצלאל בן אברהם)                                                                                                    | <b>בית הבחירה להמאירי - ב"ק</b> מאירי, מנחם בן שלמה) | <b>חידושי הרשב"א - ב"ק</b> בן אדרת, שלמה בן אברהם (רשב"א))                                                                                                    |                                                                                                    |                                                                                                    |                                                                                                    |                                                                                                    |                                                                                                    |                                                                                                    |                                                                                                    |  |                                               |                                              |                                                           |
| מעלטלין היי אפיים לא קנים בבשלישל<br>נישות סעגר פאיסים באטים החוויק ב<br>כם ברומרין לקהן שלוי לא קביר<br>היידיי ההנולבלי דלל מיידי:<br>משליבוליו                                                                                                    | לאפורית קומו 1 אל עלד"ם ל<br>קסיינה אל גאוי כשור 2015 ליין<br>לייל 2016 ליין ליים על מסייק<br>איז לאפרי שלג ליין ליין<br>איז איז לא איז איז איז איז<br>איז איז איז איז איז איז איז איז<br>איז איז איז איז איז איז איז איז<br>איז איז איז איז איז איז איז איז איז איז                                                                                                    |                                                                                                    | יצחק (רז"ה), משה בן נחמן (רמב"ן), אברהם בן דוד (ראב"ד)                                                                                                    | <b>ספר המאור</b> זרחיה הלוי בן י                     | <b>שיטה מקובצת - ב"ק</b> אשכנזי, בצלאל בן אברהם)                                                                                                    |                                                                                                    |                                                                                                    |                                                                                                    |                                                                                                    |                                                                                                    |                                                                                                    |                                                                                                    |  |                                               |                                              |                                                           |
| שאין שאין שאין ארא ארא ארא ארא ארא אין אין אראין אין אין אראין אין אין אין אין אין אין אין אין אין                                                                                                    |                                                                                                    |                                                                                                    | אוצר מפרשי התלמוד מכון ירושלים                                                                                                    | <b>פני יהושע - ב"ק</b> יעקב יהושע פאלק בן צבי הירש)  | <b>פני יהושע - ב"ק</b> יעקב יהושע פאלק בן צבי הירש)                                                                                                    |                                                                                                    |                                                                                                    |                                                                                                    |                                                                                                    |                                                                                                    |                                                                                                    |                                                                                                    |  |                                               |                                              |                                                           |
| כולים דילא שלר סיול דרתנן יום<br>החלבתאה סל דתתנלינן בכברים ו<br>יים עגד פעידן עלי סוק וברתקוד.<br>כמית שליט רלד לילן דרסי                                                                                                    | reflex), or were need to be the state of the state of the | ריקאים מעריק<br>ריקא בארכי<br>ליקא בארכי<br>גער אליג<br>גער אליג<br>גער אליג<br>גער אליג<br>גער אליג                                                                                                    | (עורך) משנת הרא"ש אשר בן יחיאל (רא <sup>י</sup> ש) - כהן, ישעיה (עורך)                                                                                                    | <b>ילקוט אחרונים - ב"ק</b> מכון אור תורה)            | <b>אוצר מפרשי התלמוד</b> מכון ירושלים                                                                                                    |                                                                                                    |                                                                                                    |                                                                                                    |                                                                                                    |                                                                                                    |                                                                                                    |                                                                                                    |  |                                               |                                              |                                                           |
| אלעל קצר חדיע בערע כעו רלחהב ח<br>אלעל קצר ולא קנס: רלחהב ח<br>במינה ושיאל הלעל באלק אייבא דא<br>נשוטם: המיזא לעל למסיא קבה שפו<br>רג ליקא לעל למסיא קבה שפו                                                                                                    | 100<br>100<br>100<br>100<br>100<br>100<br>100<br>100                                                                                                    | ישיים אל מיד מיד מיד מיד מיד מיד מיד מיד מיד מיד                                                                                                    | And its that there is a set of the set of the set of th |                                                      | Higgs arguing the training of the training of the trainin | 46         (10)         (10)         (10)         (10)         (10)         (10)         (10)         (10)         (10)         (10)         (10)         (10)         (10)         (10)         (10)         (10)         (10)         (10)         (10)         (10)         (10)         (10)         (10)         (10)         (10)         (10)         (10)         (10)         (10)         (10)         (10)         (10)         (10)         (10)         (10)         (10)         (10)         (10)         (10)         (10)         (10)         (10)         (10)         (10)         (10)         (10)         (10)         (10)         (10)         (10)         (10)         (10)         (10)         (10)         (10)         (10)         (10)         (10)         (10)         (10)         (10)         (10)         (10)         (10)         (10)         (10)         (10)         (10)         (10)         (10)         (10)         (10)         (10)         (10)         (10)         (10)         (10)         (10)         (10)         (10)         (10)         (10)         (10)         (10)         (10)         (10)         (10)         (10)         (10)         (10)         (10) | 100         170         170         170           100         170         170         170         170           100         100         100         100         100         100           100         100         100         100         100         100         100         100         100         100         100         100         100         100         100         100         100         100         100         100         100         100         100         100         100         100         100         100         100         100         100         100         100         100         100         100         100         100         100         100         100         100         100         100         100         100         100         100         100         100         100         100         100         100         100         100         100         100         100         100         100         100         100         100         100         100         100         100         100         100         100         100         100         100         100         100         100         100         100 | 18         178         179         8           10         17         170         8           10         17         170         8           10         17         170         8           10         17         170         8           10         17         1700         8           10         17         1700         8           10         17         1700         8           10         17         1700         8           10         17         1700         8           10         17         1700         8           10         17         1700         8           10         17         1700         8           10         17         1700         8           10         17         1700         8           10         17         1700         8           10         17         1700         8           10         17         1700         8           10         17         1700         8           10         17         1700         8           10         17 | 18 19 19 1999<br>19 19 19 1999<br>19 19 19 199<br>19 19 19 199<br>19 19 19 199<br>19 19 19 199<br>19 19 19 199<br>19 19 19 199<br>19 19 19 199<br>19 19 19 199<br>19 19 19 199<br>19 19 19 199<br>19 19 19 199<br>19 19 19 199<br>19 19 19 199<br>19 19 19 199<br>19 19 19 199<br>19 19 19 199<br>19 19 19 199<br>19 19 19 19 199<br>19 19 19 19 199<br>19 19 19 19 19 19<br>19 19 19 19 19 19<br>19 19 19 19 19 19<br>19 19 19 19 19 19<br>19 19 19 19 19 19<br>19 19 19 19 19 19<br>19 19 19 19 19 19<br>19 19 19 19 19<br>19 19 19 19 19<br>19 19 19 19 19<br>19 19 19 19 19<br>19 19 19 19 19 19<br>19 19 19 19 19<br>19 19 19 19 19<br>19 19 19 19 19<br>19 19 19 19 19<br>19 19 19 19 19 19<br>19 19 19 19 19 19<br>19 19 19 19 19 19<br>19 19 19 19 19 19<br>19 19 19 19 19 19<br>19 19 19 19 19 19<br>19 19 19 19 19 19<br>19 19 19 19 19 19<br>19 19 19 19 19 19<br>19 19 19 19 19 19<br>19 19 19 19 19 19<br>19 19 19 19 19 19<br>19 19 19 19 19 19<br>19 19 19 19 19<br>19 19 19 19 19<br>19 19 19 19 19<br>19 19 19 19<br>19 19 19 19<br>19 19 19 19<br>19 19 19 19<br>19 19 19<br>19 19 19<br>19 19 19<br>19 19 19<br>19 19 19<br>19 19 19<br>19 19 19<br>19 19 19<br>19 19 19<br>19 19 19<br>19 19 19<br>19 19 19<br>19 19 19<br>19 19 19<br>19 19<br>19 19<br>19 1 | 100 19900<br>101 1990<br>101 1990<br>101 1 | 2 (ma sign provin<br>0 m 10 (mm plan<br>1 m sign prov plan<br>1 m sign prov plan<br>1 m sign provin<br>1 m sign provin | В 041 реку<br>(6 реку реку<br>16 реку реку<br>36 учено<br>36 учено<br>37 учено<br>38 учено<br>38 учено<br>38 учено<br>39 учено<br>39 учено<br>30 учено<br>30 учено<br>3 |  | צפנת פענח <על הש"ס> רוזין, יוסף בן אפרים פישל | פני יהושע <השלם> יעקב יהושע פאלק בן צבי הירש | <b>פני יהושע &lt;השלם&gt;</b> יעקב יהושע פאלק בן צבי הירש |
| העבוי כמעלטלי הני סי: קורן על<br>סיל מהלכתי<br>גל שאילו מהלך לא קנה עופר<br>ו החויק בקיקע קנה עברים הי                                                                                                    | משרים משני גיו חיין 2020 מיין<br>שני קבו השי שני שביי<br>לצו הדי שנים לגינו רבא ל                                                                                                    | 1         30         9400         4           1         30         9400         4           1         30         9400         4           1         30         9400         4           1         30         9400         4           1         30         9400         4           1         30         9400         4           1         30         9400         4           1         30         9400         4           1         30         9400         4           1         30         9400         4           1         30         9400         4           1         30         9400         4           1         30         9400         4           1         30         9400         4           1         30         9400         4           1         30         9400         4           1         30         9400         4           1         30         9400         4           1         30         9400         4           1         30         9400 |                                                                                                    |                                                      |                                                                                                    |                                                                                                    | <b>א למהריק"ש</b> קאסטרו, יעקב בן אברהם                                                                                                    | הם שיטה על מסכת בבא קמז                                                                                                    | שיטה על מסכת בבא קמא למהריק"ש קאסטרו, יעקב בן אבר                                                                                                    |                                                                                                    |                                                                                                    |                                                                                                    |  |                                               |                                              |                                                           |
| ה כשאין שומרין בתוכה הגיחא י<br>שי עברי כמטלשלי רמי היינו ח<br>חקר לישנא דאמר עברי כמקרקע<br>ומואל "עבר לן עשר שדות בעשרי                                                                                                    | הנהות לאקב<br>תוסידה אנאג נעי דרב א<br>משלאלקלשרע (קיק) אלא ל<br>ריח ולכא בפארי, אבר ש<br>ריח ולכא בפארי, אבר ש                                                                                                    |                                                                                                    |                                                                                                    |                                                      |                                                                                                    |                                                                                                    | ליקוטי חבר בן חיים פלויט, חזקיה פייבל בן חיים                                                                                                    | לחם אבירים <מהדורה חדשה> בורגיל, אברהם בן עזוז                                                                                                    | לחם אבירים <מהדורה חדשה> בורגיל, אברהם בן עזוז                                                                                                    |                                                                                                    |                                                                                                    |                                                                                                    |  |                                               |                                              |                                                           |
| לישטא ראטר עברי ג<br>סקרקג 50 קום עברים ספים דלין קרקג<br>המסס ייבן מצר רסי הפאורת לרעש                                                                                                    | פיר עפריז פר, מילן דל<br>ווציט<br>יודיים<br>קריקיים השמימה הספרים<br>להרים. ליל לל הסריום קרי פלרי<br>להרים.                                                                                                    |                                                                                                    |                                                                                                    | <b>נחלת ישראל</b> הלר, ישראל בן אהרן                 | <b>מעשה חייא &lt;מכון הכתב&gt;</b> רופא, חייא                                                                                                    | <b>מילי דנזיקין</b> קלוגר, שלמה בן יהודה אהרן                                                                                                    |                                                                                                    |                                                                                                    |                                                                                                    |                                                                                                    |                                                                                                    |                                                                                                    |  |                                               |                                              |                                                           |
| דים היו עי נישיר חיק גע הפיש דישיי הסבי<br>דים כל שחילי החלך לה קום עוווד וייוסב<br>להחה כבשים בליותי לא הציע השלום ולה א<br>אמר ליהה נישיר חיק עם כפשים הייו הלי<br>בכפית וכססיה קלובר רכו                                                                                                    | אנורים ויפטרוש<br>חורה אור (צרים סי<br>מגר אורה לה אברים לפלי ק<br>סגא וניה להם אברים                                                                                                    |                                                                                                    | <b>אבן שתיה</b> גרבוז, בנימין בן אברהם נח                                                                                                    | <b>בית אריה</b> הורוויץ, אריה ליבוש בן מאיר הלוי     | <b>חמדת צבי</b> ליברמאן, צבי הירש בן שלמה זלמן                                                                                                    |                                                                                                    |                                                                                                    |                                                                                                    |                                                                                                    |                                                                                                    |                                                                                                    |                                                                                                    |  |                                               |                                              |                                                           |
| דיין לעומר, אשל הקומר 20 קנה באין<br>אלקמן דדייקים אשל קייל דעה כבי<br>אד קנה השתם בגדים אין השתארין לח<br>אין עקויה אנג קרקע ולפי אחר קר קר קר                                                                                                    | אומניה גם צר בעריה<br>בחיקה את השלקה<br>בחיקה את השלקה<br>מעורה<br>הער השרו א דקרקת<br>את השרו א הקרקת                                                                                                    |                                                                                                    | <b>אמרי בנימן</b> יוז'וק, מאיר בנימן בן שמעון אריה                                                                                                    | אילת השחר שטיינמן, אהרן יהודה ליב בן נח צבי          | <b>אבן שתיה</b> גרבוז, בנימין בן אברהם נח                                                                                                    |                                                                                                    |                                                                                                    |                                                                                                    |                                                                                                    |                                                                                                    |                                                                                                    |                                                                                                    |  |                                               |                                              |                                                           |
| ם קום בען והא דאחר בחואר במרק מ<br>רעה אחרה הקום איזו קום בסו והא<br>הינה אחרה הקום איזו קום ביותי                                                                                                    | n nefo<br>añ lañ                                                                                                    |                                                                                                    | <b>דבר יעקב</b> שטיינהויז, יעקב בן דוב זאב                                                                                                    | <b>ברכת יהודה</b> שטארק, זלמן לייב בן חיים אהרן      | <b>אמרי בנימן</b> יוז'וק, מאיר בנימן בן שמעון אריה                                                                                                    |                                                                                                    |                                                                                                    |                                                                                                    |                                                                                                    |                                                                                                    |                                                                                                    |                                                                                                    |  |                                               |                                              |                                                           |
|                                                                                                    |                                                                                                    |                                                                                                    | <b>ניבי נפתלי</b> אלבום, נפתלי אהרן בן יעקב מרדכי                                                                                                    | <b>זיו הים</b> דייטש, משה יצחק בן יהושע זאב          | <b>דבר משה</b> רוזמרין, משה בן אהרן                                                                                                    |                                                                                                    |                                                                                                    |                                                                                                    |                                                                                                    |                                                                                                    |                                                                                                    |                                                                                                    |  |                                               |                                              |                                                           |
| 1.5 Number of the state of the state of t | יינפין רובבים ♦ אפרייביים<br>אוני לאוויגראל פון אוייג<br>אוני לא פוויגראל פון אוייג                                                                                                    |                                                                                                    | <b>פרחי כהונה</b> פרחיה, אהרן בן חיים אברהם הכהן                                                                                                    | <b>הגהות</b> דינר, יוסף צבי בן אליעזר הלוי           | <b>גור אריה</b> צ'רמון, מסעוד בן יהודה                                                                                                    |                                                                                                    |                                                                                                    |                                                                                                    |                                                                                                    |                                                                                                    |                                                                                                    |                                                                                                    |  |                                               |                                              |                                                           |
|                                                                                                    |                                                                                                    |                                                                                                    | <b>ספר המקנה</b> סופר, זוסמאן אליעזר בן מרדכי אפרים פישל                                                                                                    | <b>כסא רחמים</b> חורי, רחמים בן יצחק                 | <b>כסא רחמים</b> חורי, רחמים בן יצחק                                                                                                    |                                                                                                    |                                                                                                    |                                                                                                    |                                                                                                    |                                                                                                    |                                                                                                    |                                                                                                    |  |                                               |                                              |                                                           |
|                                                                                                    |                                                                                                    |                                                                                                    | תכתו בכווה תכתוב אבבו בו מנות אבבכת בדבו                                                                                                    | <b>חודוווו כא"ח</b> אוראווא בחאל בו מכדבו            | מתר המדוה מותר זוממעו אלועזר בו מבדבו אתכות תושל                                                                                                    |                                                                                                    |                                                                                                    |                                                                                                    |                                                                                                    |                                                                                                    |                                                                                                    |                                                                                                    |  |                                               |                                              |                                                           |

#### הרחבת תצוגה

נוכל "לשחק" עם חלוקת המסך של התוכנה כדי להגדיל את השטח שניתן לדף הגמרא, למשל בעת הלימוד בדף עצמו, ואחר כך להקטין את שטח הגמרא עצמה כדי לתת שטח גדול יותר לפאנל תצוגת המפרשים. זאת באמצעות "גרירת" החוצץ שבמרכז המסך. גרירת החוצץ ימינה ושמאלה מתבצעת באמצעות לחיצה על כפתור העכבר השמאלי כאשר סמן העכבר עומד על הקו החוצץ (המסומן באיור בקו אדום), ואז - משיכה הנה והנה, לפי הבחירה האישית:

|                                                                                                    |                                                                                                    | CIGIT OF TRANSF                                                                                                    |
|----------------------------------------------------------------------------------------------------|----------------------------------------------------------------------------------------------------|----------------------------------------------------------------------------------------------------|
|                                                                                                    |                                                                                                    | עמוד נמרא ספריות מפרשים                                                                                                    |
| מיין לפי: ברירת מחדל 💌 🔳 🕅 🏹 – 🔨                                                                                                    |                                                                                                    | מפרשי הדף                                                                                                    |
| 🖉 🗸 סינון לפי קטנוריה 🦉                                                                                                    |                                                                                                    | אמשודיזת השיטיפו קטנוריה לסינון<br>סינו רשימה לא סינון<br>אחרונים אחרונים אחרונים אחרונים אחרונים<br><b>גרמנצות</b><br>גרמנצות<br>גרמנים גר 27 גר 12                                                                                                    |
| דערגיי לישנא געגין אנו זאירקאוזר זאיגן גענינו אנו                                                                                                    |                                                                                                    |                                                                                                    |
| <b>נת הרא"ש</b> אשר בן יחיאל (רא"ש) - כהן, ישעיה (עורך)                                                                                                    | ילקוט אחרונים - ב"ק מכון אור תורה) מש                                                                                                    | אוצר מפרשי התלמוד מכון ירושלים                                                                                                    |
| קרקעורת את הנה עבדים. דע כי עבדים<br>הסחמבדי אב מהקרמעי בשיום אביי לחע<br>עין אב מהקרמעי בי שבוד הקרייה חיי עוני ניהם.<br>יוד מעצעי לאב מקרמעי בשיום אמים לא בשיח<br>דרסון הם אבי שים לצרות ועבים לא חיו<br>לפס ויארב עשים לצרות ועבים לא השום כיון<br>ב מהקרעי לא מעשם קרייה. אל מא משום כיון<br>על בייצה אב הקרע לא מולא מלא משום כיון<br>ל בייצה פעל העלא שניה כיום. אביה לא התי<br>שוח לאה כל אב עבי בשים שביה לא התי | ב בענין עבדא כמטלטלי<br>דמי<br>סיק<br>סיק<br>סיק<br>סיק<br>סיק<br>סיק<br>סיק<br>סיק<br>סיק<br>סי                                                                                                    | דים שהקשה, ללאורה ביירוא רפבי לו עבדים קשיא<br>רישה לששו, לשא רפיד רסיל להיוא ברייאה דומרים<br>לששו, לשא לשא רפיד רסיל להיוא בייראה את מוליליך.<br>היא כיידא קשיב בקימעיה ראי קבי הישה לשוק הגי גם<br>לא נקים אוב קיימעייה וראי בייראי דיד להיל הבי גם<br>בייקשו, למשי ביוצי קשר ביוצי קימע דורים שקיע הלא<br>נייד, נצוי ביוצי צבד בסקרקשייה, ועד הקפה אשאי לא<br>ביירה נצוי מצא פרישה דובייראא רקער הווקים בקיקעות<br>אברי נצוי המצוי הווקי בקימי בדים משוק בקיקעות<br>בריינא הקנו דוחוים בקיימן קות בברים משום דוברי<br>לי בכרים כל פברים כוששועה, ראבי נקומי הגדורות<br>לי בכרים כל פברים כוששועה, ראבי נקומי להיו |
| <b>ת פענח &lt;על הש"ס&gt;</b> רוזין, יוסף בן אפרים פישל                                                                                                    | פני יהושע <השלם> יעקב יהושע פאלק בן צבי הירש צפנ                                                                                                    | פני יהושע <השלם> יעקב יהושע פאלק בן צבי הירש                                                                                                    |
| ם: באי לאו כרא קסאלני דמי סבר עבדים<br>מקימן השי ומי מבר עבדים כמשלאליו הסי.<br>אריק סחלוקת אים ומעבוד המא נדר דין סטילא<br>אריימא, ריל אם השעבוד המא נדר דין סטילא<br>אריימא, ריל אם השעבוד הנסם. או דהוא ששעבר<br>ומן סמורא במיק חי בעיוור די קימדין והי ענ"יב ג<br>נספאלה ולאי מיצעוד או אריימא. ריל מן                                                                                                    | <ul> <li>האנלא הזאיק בעברים ומי. או דלא רייק החילה מהחזיק</li> <li>בקויקצות לא קות מברים איזארפור בריישג, ולאקצות</li> <li>בקויקצות לא קות מברים ליוצר בריישג, לארפו בריישג, לארפו ברי<br/>בריישג, לארפו בריישג, לארפו בריישג, לארפו בריישג, לארפו בריישג, לארפו בריישג, לארפו בריישג, לארפו בריישג, לארפו בריישג, לארפו<br/>בריישג, לארפו בריישג, לארפו בריישג, לארפו בריישג, לארפו בריישג, לארפו בריישג, לארפו בריישג, לארפו בריישג, לארפו בריישג, לארפו בריישג, לארפו בריישג, לארפו בריישג, לארפו בריישג, לארפו בריישג, לארפו בריישג, לארפו בריישג, לארפו בריישג, לארפו בריישג, לארפו בריישג, לארפו בריישג, לארפו בריישג, לארפו ברייש<br/>בריישג, לארפו בריישג, לארפו בריישג, לארפו בריישג, לארפו בריישג, לארפו בריישג, לארפו בריישג, לארפו בריישג, לארפו בריישג, לארפו בריישג, לארפו בריישג, לארפו בריישג, לארפו בריישג, לארפו בריישג, לארפו בריישג, לארפו בריישג, לארפו בריישג, לא</li></ul> | בנברא ליכא כתאי מבי ל קברים וכו והתרא החיק<br>בקברה קות משליה אוי איש ברא אבי רא ליקי וכו<br>בקברה קות אסטייתיים כל הא בייתוש<br>רפטי לשינה, דא בבייתה ארצייים יומי בעל לא היצי בייתו<br>רפטי לעברים, רבי הביו לא אייני קות בביר ביו ביו משלאין ליכא אלי<br>הבייתה אוייני לא מיין גב בנון לא אטי לא אבריא בקולים,<br>ראבים לא אייי כלי מרק אב בנון לא אטי לא אבריא בקולים,<br>ראבים לא אייי כלי מרק אב בנון לא אטי לא אבריא בקולים,                                                                                                    |
|                                                                                                    | מין לפי בנית מחוד עוד עוד ער ער ער ער ער ער ער ער ער ער ער ער ער                                                                                                    | שין עמי בערת מחוד שול על על אין אין אין אין אין אין אין אין אין אין                                                                                                    |

#### מדריך למשתמש מפרשי האוצר | גירסה 1.1

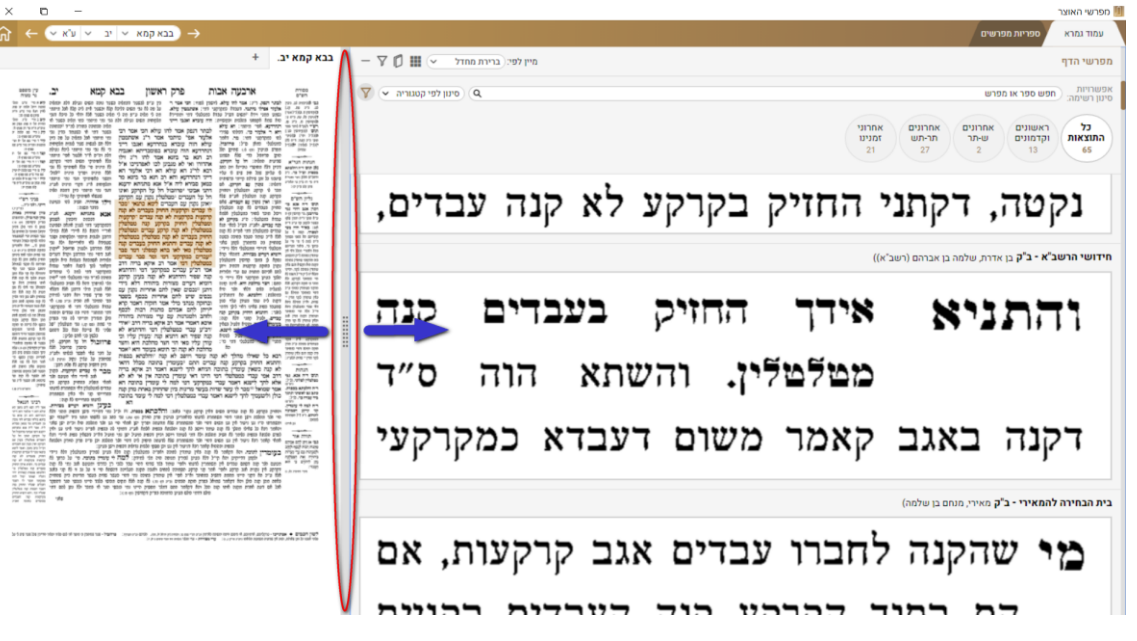

#### אפשרויות סינון ומיון

#### מיון לפי תקופות

בתצוגה שלפנינו הוצגו כל התוצאות כברירת מחדל, ואולם מצוי שהלומד מעוניין לראות רק תוצאות מן הראשונים, או רק תוצאות מאחרוני זמנינו, כל לומד והעדפותיו ומבוקשו.

אפשרות סינון ומיון התוצאות חשובה במיוחד כאשר ישנן עשרות או מאות תוצאות על קטע גפ"ת אחד. בדוגמא שהבאנו היה סך כל התוצאות 28, והן הוצגו כולן:

פאנל זה מאפשר ללומד לבחור למשל להציג רק את התוצאות מארוני זמננו, וכך לצמצם את רשימת התוצאות ל-11. כעת הכפתור "אחרוני זמננו" מואר, ומוצגות תוצאות אחרות:

| מפרשי הדף                                                             |
|-----------------------------------------------------------------------|
| אפשרויות<br>סינון רשימה:                                              |
| כל אחרונים אחרונים אחרונים הערצעות מריים<br>התוצאות מריתש<br>11 15 28 |
| <b>אוצר מפרשי התלמוד</b> מכון ירושלים                                 |
| <b>מגן גבורים</b> די אבילה, אליעזר בן שמואל                           |
| <b>נחלת יחזקאל</b> ארנטרוי, יחזקאל בן יונה יוסף הכהן                  |
| <b>דבר יעקב</b> שטיינהויז, יעקב בן דוב זאב                            |
| <b>משונת משוה</b> בלוי משה בנושלום                                    |

אחרוני

זמנינו

11

אחרים

2

כל התוצאות

28

אחרונים

תר-תש

15

#### חיפוש ספר ומפרש לפי שמו

לאחר קבלת רשימת המפרשים המלאה על המשבצת בדף הגפ"ת שבה אנו עסוקים, ניתן לחפש בתוך הרשימה את שמות הספרים שנרצה לעיין בהם, גם בלי גלילת כל הרשימה עד הספר המבוקש. זאת הרשימה את שמות הקלדת שמו בחלונית החיפוש (תשפראו מפרש מפרש). בדרך זו ניתן לחפש גם את שמות המחברים.

## סינון/מיון לפי קטגוריות

מלבד אפשרויות המיון הטכניות שהצגנו, ישמח הלומד לגלות את האפשרות הבאה שיצאה מגדר 'מלאכה' ובאה לתורת 'חכמה'.

חברי מערכת מפרשי האוצר מיינו וקטלגו כל [!] קטע וקטע מן המפרשים על כל הש"ס, לפי אופיו:

שיעור - מפרש שאינו 'פירוש' (לפי הגדרתו בסמוך) אלא עוסק בסוגיה בצורה רחבה ומקיפה, או מפן הלכתי כללי, בדומה לסגנון השיעורים המקובלים בעולם הישיבות. סיווג זה כולל גם 'מערכה' או ליבון עניין שבא בארוכה וחורג מביאור נקודתי על

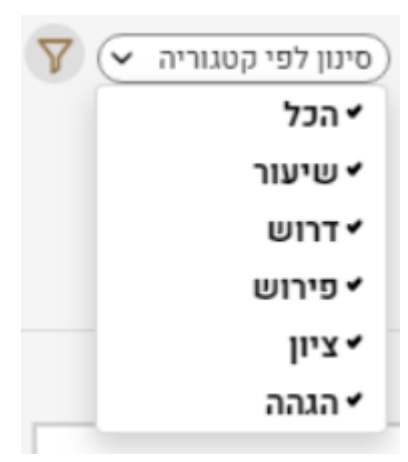

הסוגיא. השיעורים מוצגים עם כותרת השיעור, כפי שמופיעה אצל מחבר הספר.

**דרוש** - מפרש שהביא על קטע זה דברי רמז, דרוש או סוד שאינם בפשט דברי הגמרא (להוציא פירושי אגדות שעוסקים בפירושה הפשטני של האגדה. מסיבה זו בענייני אגדתות שבש"ס עשוי הלומד למצוא פחות תוצאות של 'דרוש' מכפי שציפה; אלו יופיעו בתוך קטגוריית 'פירוש').

**פירוש** - מפרש העוסק בביאור ישיר של דברי הגמרא ומפרשיה, תירוץ על קושיא, קושיא על דברי הגמ', הבהרה וכדומה. קטגוריה זו היא המרכזית מבין הקטגוריות, ובאופן רגיל רוב קטעי המפרשים יהגמ', מכירוש.

**ציון** - מפרש שאינו מפרש את דברי הגפ"ת, וגם לא מצטט ממקורות אחרים, אלא רק מראה-מקום לעיון במקום אחר. אופציה זו שימושית במיוחד בבחירה שלילית - למי שאינו מעוניין בקטעי ציונים, שיכול הוא להחריג אותם מתוך הרשימה המלאה.

> **הגהה** - מפרש שאינו עוסק בפירוש דברי הגמרא ומפרשיה אלא בהגהת הנוסח.

ברירת המחדל היא הצגת הכל. כאשר הלומד מעוניין רק באחת מן הקטגוריות, או בכמה מסוימות מהן, הוא יוכל להגדיר את אלו שחפץ בהן, והשאר לא יופיעו. סינון זה יעיל במיוחד במקומות שבהם קיימים קטעי מפרשים רבים, והלומד מעוניין להתמקד רק בחלק מהם.

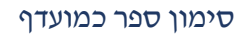

משתמש המעוניין במיוחד בספר מסוים, והוא רוצה שזה יופיע אצלו בראש רשימת התוצאות, יוכל לסמן את הספר כמועדף, ומעתה הוא יופיע אצלו כמועדף. כשנעמוד עם סמן העכבר על האריח המציג את שם הספר, הסמליל השמאלי ביותר שיופיע בצדו השמאלי של האריח, נראה כמו כוכב ריק. בחירה בו, תגדיר את הספר כמועדף והכוכב ייצבע בצהוב. מעתה הספר 'יוקפץ' אל ראש רשימת התוצאות, והכוכב הצהוב יופיע בו באופן קשיח (גם שלא בעת הריחוף על האריח). לחיצה נוספת על הכוכב תבטל את הגדרת הספר כמועדף.

#### הסתרת אפשרויות הסינון

ניתן להסתיר את כל החלק בפאנל שעוסק בסינון רשימת התוצאות על ידי לחיצה על סמליל הסינון.

אפשרות ההסתרה חשובה בעיקר לבעלי מסכים קטנים, שיוכלו באמצעות חיסכון שטח-מסך זה להציג חלקים גדולים יותר מרשימת המפרשים.

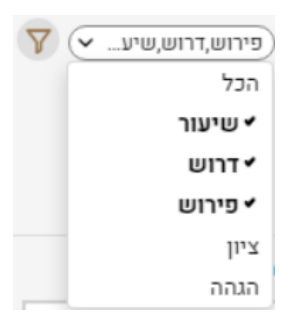

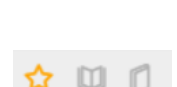

 $+ \nabla \square \equiv \bigcirc$ 

אפשרויות סינון

## עזרים

## הדפסה

אפשרות ההדפסה עדיין לא זמינה.

### מקלדת וירטואלית

תוכנת 'מפרשי האוצר' כמעט ואינה דורשת שימוש במקלדת. רוב ככל האפשרויות הונגשו עבור המשתמשים בתפריטים נגללים ובכפתורים בולטים וברורים.

זו הסיבה שהתוכנה נוחה במיוחד גם עבור משתמשי מסכי ומחשבי מגע לסוגיהם.

עם זאת, משתמשים שבמקלדת שלהם לא קיימות אותיות עבריות, ושרוצים להשתמש באפשרות הסינון הכרוכה בחיפוש בשמות הספרים, יוכלו להיעזר במקלדת הווירטואלית הזמינה במערכת ההפעלה 'חלונות' ונתמכת גם בידי תוכנה זו.

טיפ: כדי להגיע בקלות למקלדת הוירטואלית בלי דפדופים מיותרים, הקישו **OSK** בתיבת החיפוש של 'חלונות'.

## רעיונות לשיפור?

תוכנת 'מפרשי האוצר' מבית 'אוצר החכמה', מבוססת על ידע וניסיון רב שצברנו בעשרות שנות לימוד מעמיק של התחום, וגם על הצעות רבות לשיפור שהוצעו בידי המשתמשים. כמיזם שנהגה בידי חובשי בית המדרש ויושם עבור חובשי בית המדרש, נשמח מאוד לשמוע כל רעיון על דרכים לשיפור התוכנה כך שתהיה נוחה ויעילה לשימוש אפילו יותר מכפי שהיא כעת.

נשמח לשמוע גם על הצעות לשיפור או תוספת, אף אם הרעיון נראה ברגע הראשון כבלתי ניתן ליישום. כל שיפור כזה מגדיל תורה ומאדירה ותשועה ברוב יועץ.

למסירת הערות בקשות או שאלות, אנא פנה לדוא"ל: otzar@otzar.biz.